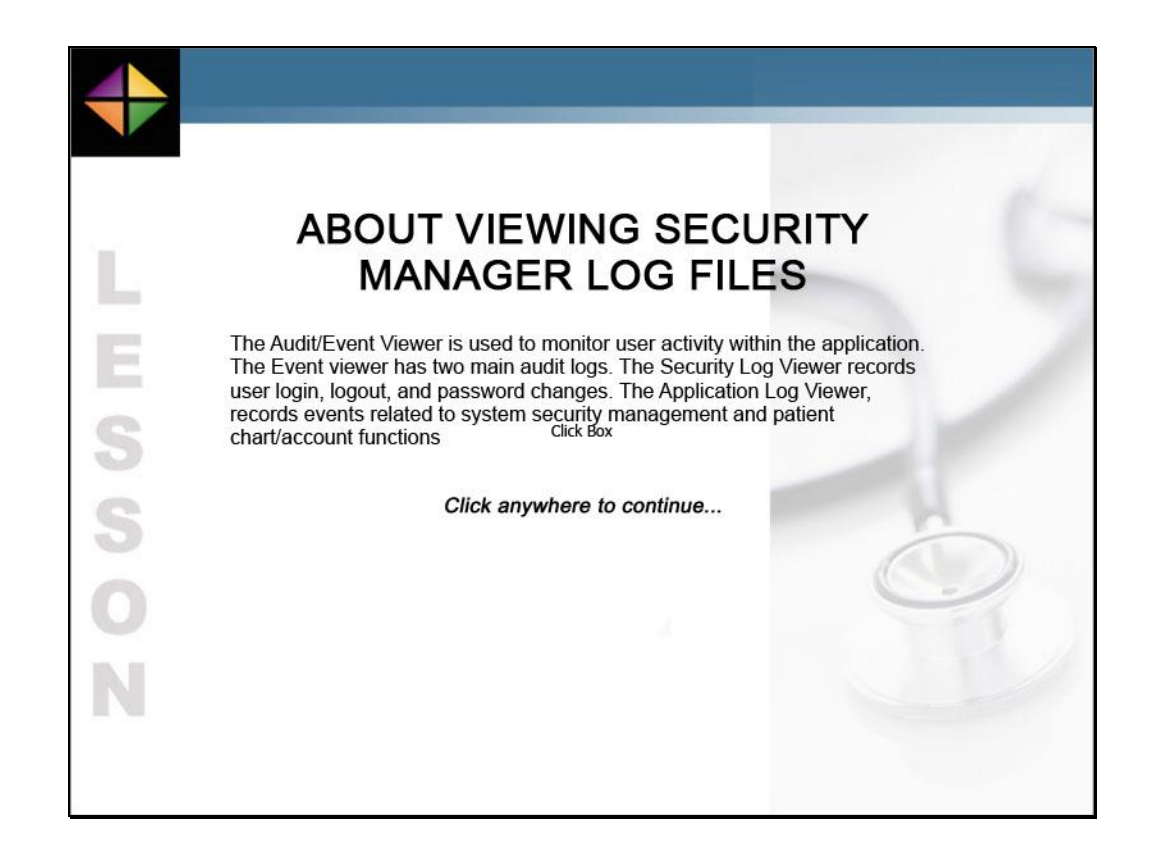

The Audit/Event Viewer is used to monitor user activity within the application. The Event viewer has two main audit logs. The Security Log Viewer records user login, logout, and password changes. The Application Log Viewer, records events related to system security management and patient chart/account functions

Click anywhere to continue

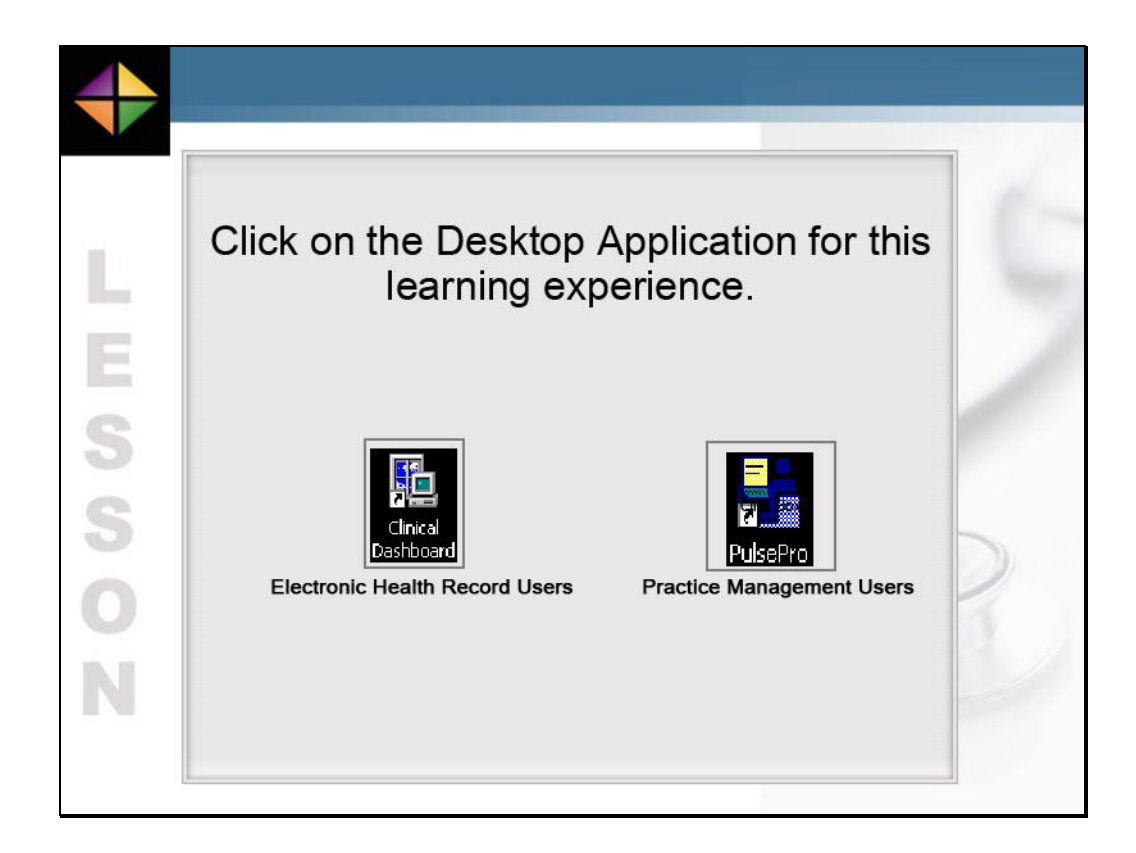

Click on the Desktop Application for this learning experience, Clinical Dashboard for our Electronic Health Record users or PulsePro for our Practice Management users.

| 📕 Pulse Ad  | dyline Cl    | nical Dash | iboard            |         |                   |             |            |              |       |               |          | _       | 8 ×                   |
|-------------|--------------|------------|-------------------|---------|-------------------|-------------|------------|--------------|-------|---------------|----------|---------|-----------------------|
| 式 Start 🔸   | Pat          | ient       |                   | <u></u> | 👩 Task 🚱          | Reload 🛛 🥝  | Help 👻     |              |       |               |          |         |                       |
| My Day      | Tasks        | Orders     | Documents         | AAFP    | Family Practice M | lotebook    | Health M   | aintenance   | Clin  | ical Reportir | ng       | Ŧ       |                       |
| 🔵 Daily 🕯   | Schedul      | 9          |                   | 28      |                   |             |            |              |       |               |          |         | 0                     |
| Appt List 2 | 22: Family I | Practice   | → Date 3/         | 11/2009 | 🔹 🔻 Actions       | 🔹 👸 Patier  | t Location | 🍕 Reload     | 1 -   |               |          |         |                       |
| м           | Date         | Time       | Patient           | DOB     | Reason            | Res Na      | me Enco    | unter Status | S     | tatus         | Loc      | ation   |                       |
|             |              |            |                   |         |                   |             |            |              |       |               |          |         |                       |
|             |              |            |                   |         |                   |             |            |              |       |               |          |         |                       |
|             |              |            |                   |         |                   |             |            |              |       |               |          |         |                       |
|             |              |            |                   |         |                   |             |            |              |       |               |          |         |                       |
|             |              |            |                   |         |                   |             |            |              |       |               |          |         |                       |
|             |              |            |                   |         |                   |             |            |              |       |               |          |         |                       |
|             |              |            |                   |         |                   |             |            |              |       |               |          |         |                       |
|             |              |            |                   |         |                   |             |            |              |       |               |          |         |                       |
|             |              |            |                   |         |                   |             |            |              |       |               |          |         |                       |
|             |              |            |                   |         |                   |             |            |              |       |               |          |         |                       |
|             |              |            |                   |         |                   |             |            |              |       |               |          |         |                       |
| •           |              |            |                   |         |                   | 1           |            |              |       |               |          |         | F                     |
| J Today     | 's Tasks     |            |                   |         | 0                 | Return      | ed Order   | s            |       |               |          |         | 0                     |
| Check/U     | Incheck      |            | Froup by Priority | -       |                   | - + Patient | -          |              |       |               |          |         |                       |
| E chociyo   |              |            | aroup by Phoney.  |         | <u> </u>          | S Filter    | New New    | u Order      | Manar | e Besults     | 📫 Ana    | luze    | 6                     |
| Task Type   | F            | Date       | Subje             | ect     | 4                 |             |            |              |       | 0 II T:       | Priest . | 0.1.0   | i.be                  |
| Normal      |              |            |                   |         |                   | Urder Date  |            | Coll. Date   |       | Coll. Time    |          | UrderSi |                       |
| 🗆 🥥 Mess    | sages N      | _ 08/07/2  | 00814:35 Test     |         |                   |             | 109        |              |       |               |          | K Con   | at f                  |
| Mes         | sages N      |            |                   |         |                   |             |            |              |       |               |          | Con     | at f<br>np E          |
|             |              | _ 07/27/2  | 0071249 Note      | to Self |                   | JU272772U   |            |              |       |               |          | R Con   | np E                  |
|             | 2            | _ 07/27/2  | 007 12:49 Note    | to Self |                   | 02727720    |            |              |       |               |          | R Con   | tat F<br>np E<br>np E |

To begin, it is assumed that you have opened the Clinical Dashboard application and are logged in with the appropriate security and privileges to complete this task.

| 👔 Pt | ulse Addyline  | Clinical Das | shboard            |         |                   |              |              |           |                   | _        | 8 ×    |
|------|----------------|--------------|--------------------|---------|-------------------|--------------|--------------|-----------|-------------------|----------|--------|
|      | Start - 🕅      | Patient      |                    | <u></u> | 👩 Task 🔗 R        | eload   🥝 H  | Help ▾       |           |                   |          |        |
| ~    | 1y Day Tas     | S Orders     | Documents          | AAFP F  | amily Practice No | tebook       | Health Maint |           | Clinical Reportin | ig 🗧     | • • •  |
|      | Daily Sch      | Click the    | Show/Hide          | Panel   |                   |              |              | 64        |                   |          | 0      |
| Арр  | pt List 22; F  |              | button             |         | 🗧 🗸 Actions       | - 👸 Patient  | Location 🍕   | Reload -  |                   |          |        |
| М    | Date           | Time         | Patient            | DOB     | Reason            | Res Nam      | e Encounte   | er Status | Status            | Location |        |
|      |                |              |                    |         |                   |              |              |           |                   |          |        |
|      |                |              |                    |         |                   |              |              |           |                   |          |        |
|      |                |              |                    |         |                   |              |              |           |                   |          |        |
|      |                |              |                    |         |                   |              |              |           |                   |          |        |
|      |                |              |                    |         |                   |              |              |           |                   |          |        |
|      |                |              |                    |         |                   |              |              |           |                   |          |        |
|      |                |              |                    |         |                   |              |              |           |                   |          |        |
|      |                |              |                    |         |                   |              |              |           |                   |          |        |
|      |                |              |                    |         |                   |              |              |           |                   |          |        |
|      |                |              |                    |         |                   |              |              |           |                   |          |        |
|      |                |              |                    |         |                   |              |              |           |                   |          |        |
| 100  |                |              |                    |         |                   | 1            |              |           |                   |          |        |
|      | Todav's Ta     | sks          |                    |         | ٥٢                | Returne      | ed Orders    |           |                   |          | 0      |
| in.  | Charle Unahaal | E            |                    | _       | - 10-             | + Patient -  |              |           |                   |          |        |
| 31   | спесфонспес    |              | Group by Priority: | •       |                   | (File Ciller | Del Maur D   | der Su    | Manage Depute     | Analuna  |        |
| Tas  | sk Type        | P Date       | Subje              | ect     |                   | Y Filler     | New OI       |           | Mariage nesults   | Analyze  | 4.00   |
| - N  | Normal         |              |                    |         |                   | Order Date   | 🔻 Ci         | oll. Date | Coll. Time        | OrderS   | itat f |
|      | Messages       | N_ 08/07/    | 2008 14:35 Test    |         |                   | 02/27/200    | 9            |           |                   | R Co     | mp E   |
|      | Messages       | N_ 07/27     | 2007 12:49 Note    | to Self | 1                 | 02/2//200    | 9            |           |                   | K LO     | mp t   |
|      |                |              |                    |         |                   |              |              |           |                   |          |        |
|      |                | 2411-0000    | 11,00,01           | 1.10    | 2505 C            |              |              |           |                   |          | 1      |
| 4    |                | 3/11/2009    | 11:30:01           | lide    | e: 3535 Sec       |              |              |           |                   |          |        |

Click the Show/Hide panel button on the toolbar.

| 🏥 Pulse Addyline | Clinical Dashboard                                                                       | J ×  |
|------------------|------------------------------------------------------------------------------------------|------|
| 🐋 Start 🔹 📊      | Patient 🙀 🛵 Task 😵 Reload 🛛 🥎 Help 👻                                                     |      |
| Patient Eu       | My Day Tasks Orders Documents AAFP Family Practice Notebook Health Maintenance =         | • •  |
| h cup            | Daily Schedule                                                                           | 0    |
| ▶ EHR            | Appt List 22: Family Practice - Date 3/11/2009 - Actions - 🕅 Patient Location - Reload - |      |
| Demographic      | M Date Time Patient DOB Reason Res Name Encounter Status Statu                           | IS   |
| Summary          |                                                                                          | 2    |
| Ledger           |                                                                                          |      |
| Tasks List       |                                                                                          |      |
| New Task         |                                                                                          |      |
| Sched. Appo      | Ĵ                                                                                        |      |
| NonBillabler     | Narra I                                                                                  |      |
| ▶ Billable Note  |                                                                                          |      |
| Document G       |                                                                                          |      |
|                  |                                                                                          |      |
|                  |                                                                                          |      |
|                  |                                                                                          |      |
|                  |                                                                                          |      |
|                  | Today's Tasks                                                                            | 1    |
|                  |                                                                                          |      |
|                  | Click Administration                                                                     | And  |
| Patient Fun      |                                                                                          | Aria |
| Administration   | Normal Order Date Coll. Date Coll. Time                                                  |      |
| Hammiscroteion   | Messages N_ 08/07/200814:35 Test                                                         | 1    |
| My Shortcuts     | T 💿 Messages N_ 07/27/2007 12:49 Note to Self                                            | -    |
|                  | »                                                                                        |      |
|                  | 3/11/2009 11:30:15 Idle: 3595 Sec                                                        | 1    |

Click the Administration tab on the left pane menu.

| 🏥 Pulse i | Addyline Cli | inical Dashb | oard       |           |                  |           |        |                 |              |                    | _ 8 ×      |
|-----------|--------------|--------------|------------|-----------|------------------|-----------|--------|-----------------|--------------|--------------------|------------|
| Start     | t 🕶 📊 Pat    | ient         |            | Ĝ         | 1 🚑 Task         | 🚱 Reload  | 🥑 н    | elp 🕶           |              |                    |            |
| Admir     | nistr        | My Da        | y Tasks    | Orders    | Documents        | AAFP      | Family | Practice Note   | ebook H      | ealth Maintenance  | ₹ ♦ ₩      |
| Mu        | Dashboard    | 🖌 📃 Dail     | / Schedul  | e         |                  |           |        |                 |              |                    | 0          |
| in y      |              | Appt List    | 22: Family | Practice  | → Date 3         | 3/11/2009 | ÷ •    | Actions 👻       | 👸 Patient Lo | cation 🍕 Reload -  |            |
| Y My      | Appointm     | м            | Date       | Time      | Patient          | DOB       |        | Reason          | Res Name     | Encounter Status   | Status     |
| 🕨 Usi     | er Dashbo    |              |            | 5/202205/ | U101202000       |           |        |                 |              |                    | 19762999   |
| 🕨 Pal     | tient Dash   |              |            |           |                  |           |        |                 |              |                    |            |
| 🕨 Cor     | nnectio      | Click Co.    | unite M    |           |                  |           |        |                 |              |                    |            |
| 🕨 Ta:     | iskina 👇     | CIICK Set    |            | anager    |                  |           |        |                 |              |                    |            |
|           |              |              |            |           |                  |           |        |                 |              |                    |            |
| Ser       | curity Man   |              |            |           |                  |           |        |                 |              |                    |            |
| Event     | ent Viewer   |              |            |           |                  |           |        |                 |              |                    |            |
| EH        | R Settings   |              |            |           |                  |           |        |                 |              |                    |            |
| 🕨 e-N     | Vote         |              |            |           |                  |           |        |                 |              |                    |            |
| 🕨 e-F     | Form         |              |            |           |                  |           |        |                 |              |                    |            |
| PO        | ю.           |              |            |           |                  |           |        |                 |              |                    |            |
| Qu        | iick Phrases |              |            |           |                  |           |        |                 |              |                    |            |
| 2         | T            |              |            |           |                  |           |        |                 |              |                    | F          |
|           |              | Toda         | ry's Task  | 5         |                  |           | 0      | Returne         | d Orders     |                    | 0          |
|           |              | Check        | (Uncheck   |           | roup by Priority |           | -      | + Patient -     |              |                    |            |
|           |              | in anot      | ronenoen   |           | roop by r noncy  |           | -      | 😼 Filter        | 😰 New Orde   | er SII Manage Besu | ults 📫 Ana |
| Patient F | Functions    | Task Typ     | e l        | P Date    | Sub              | ject      |        | <b>7</b> 1 1101 |              |                    |            |
| Administ  | tration      | Norma        | l .        |           |                  |           |        | Jrder Date      | T L'oll.     | Date Coll. In      | me         |
|           |              | 🗖 😏 Me       | ssages l   | L 08/07/2 | 00814:35 Tes     | ł         |        | 02/27/2003      | )<br>9       |                    |            |
| My Shor   | tcuts        | 🗖 💿 Me       | ssages l   | L 07/27/2 | 007 12:49 Not    | e to Self |        | 02/2//2000      | ,            |                    |            |
|           | »<br>•       |              |            |           |                  |           |        |                 |              |                    |            |
| -         |              | 1,0000       | 11.20.2    | 0         |                  |           |        |                 |              |                    |            |
| 6         | 3/           | 172009       | 11:30:2    | .0        | Idle: 3595 Sec   |           |        |                 |              |                    |            |

Click the Security Manager item in the Administration menu.

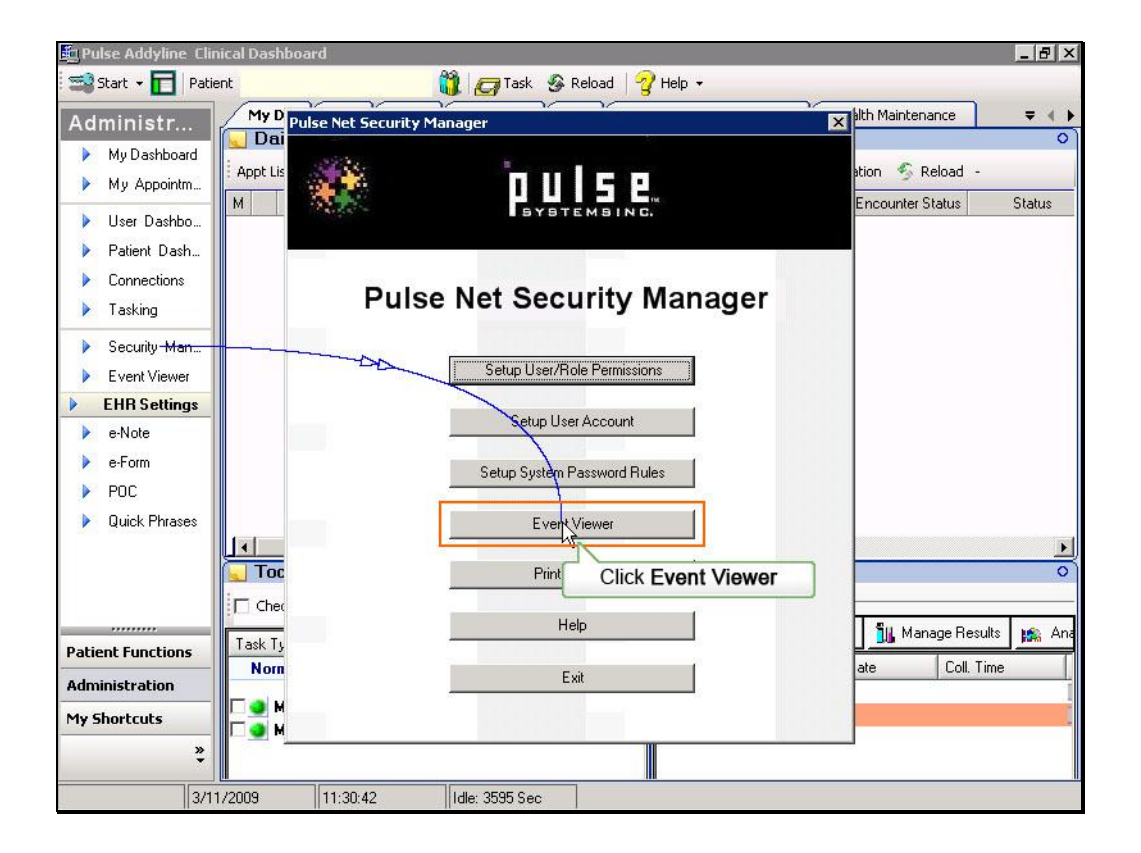

The Security Manager switchboard appears. First click the User/Role Permissions button

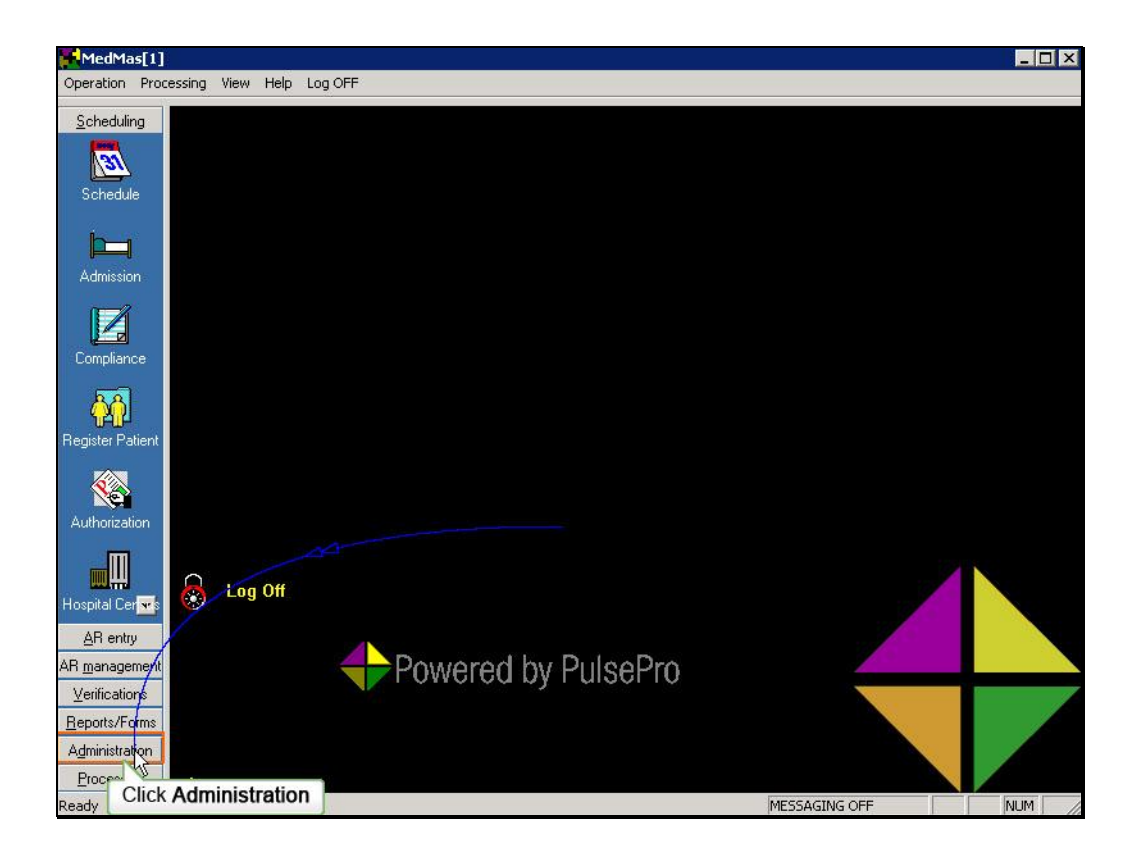

To begin, it is assumed that you are logged in the PulsePro application with the appropriate security and permissions to complete this task. To access the audit/event viewer, click the Administration Group button in the Navigation Pane.

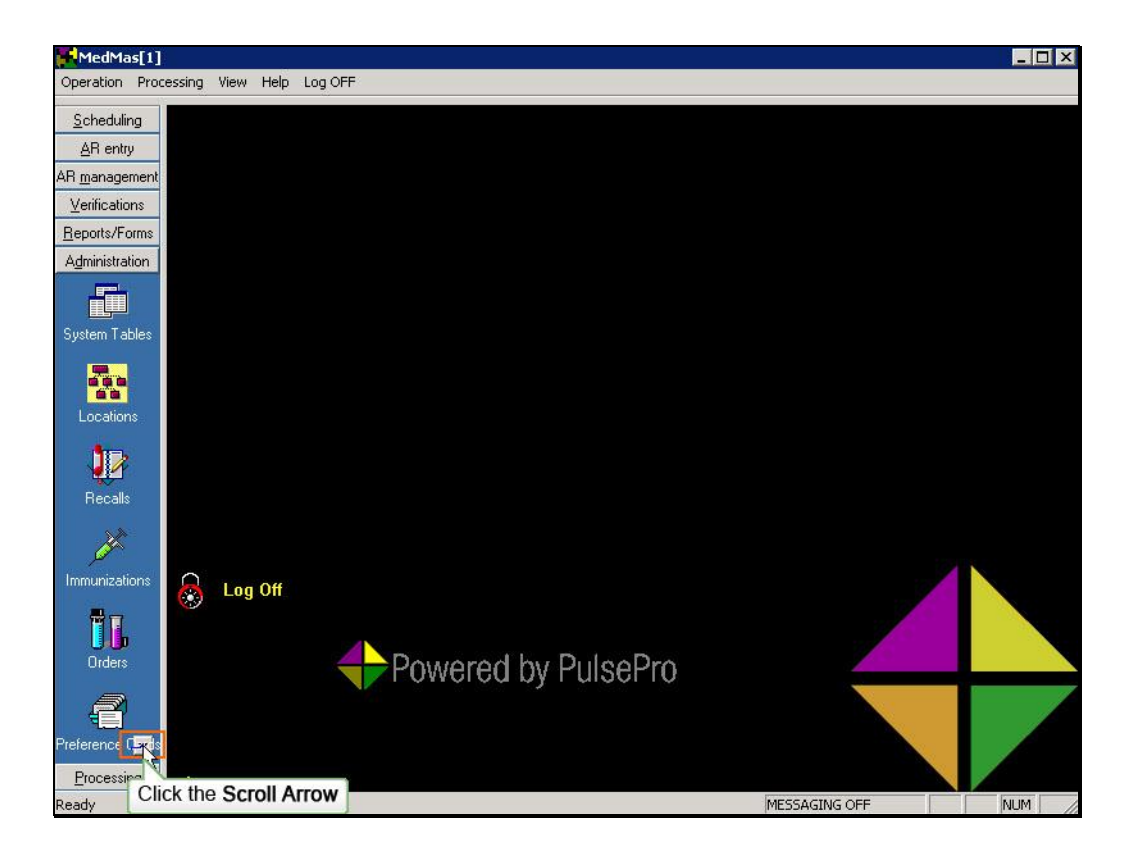

If necessary, click the Scroll arrow to view additional icons.

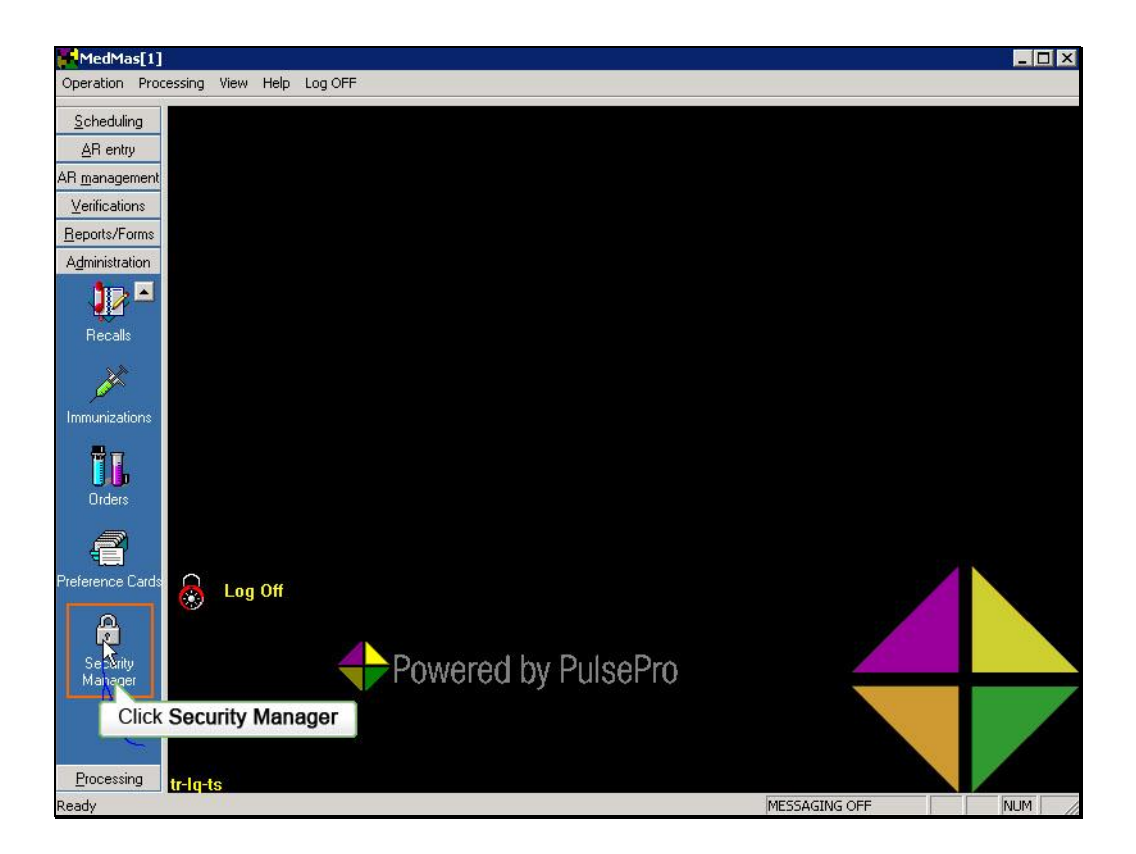

From the Administration group, click the Security Manager Icon

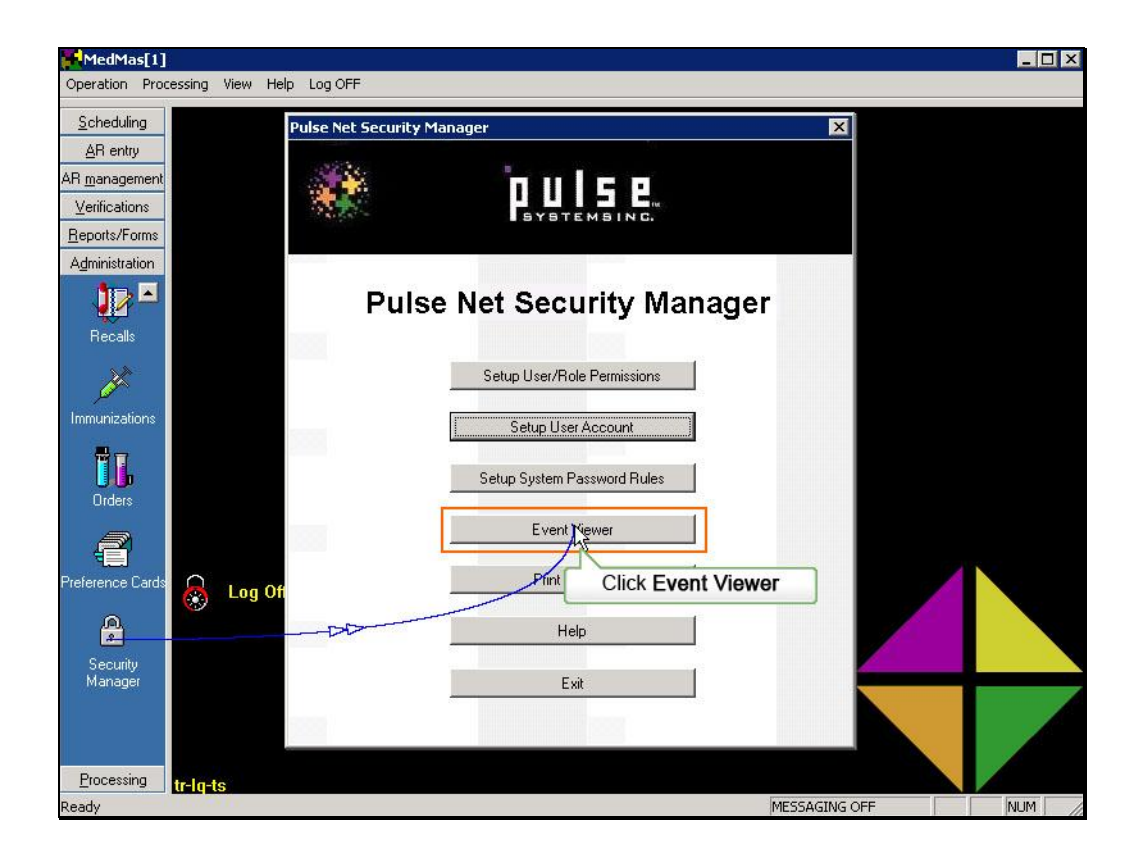

On the Pulse Net Security Manager menu, click the Audit/Event Viewer button

| Event Viewer            |                  | _ 8 ×                     |
|-------------------------|------------------|---------------------------|
| Show Tree   Event Viewe | er 🔣   🤗 Help    |                           |
| Name                    |                  | Description               |
| Application             | Click Down Arrow | Application Audit Records |
| Security                | Log              | Security Audit Records    |
|                         |                  |                           |
|                         |                  |                           |
|                         |                  |                           |

The Event Viewer window opens which consists of an option pane and a results pane. To view specific types of transactions that have occurred within the database, click the down arrow on the drop down list in the options pane.

| Event Viewer |                        |                  | _ @ >                     |
|--------------|------------------------|------------------|---------------------------|
| Show Tree    | Event Viewer           | 😪 Help           |                           |
| Name         | Event Viewer           | / Type           | Description               |
| Application  | Application Log Viewer | Log              | Application Audit Records |
| Security     |                        | Loa              | Security Audit Records    |
|              | Select App<br>Log Vie  | lication<br>ewer |                           |
|              |                        |                  |                           |
|              |                        |                  |                           |
|              |                        |                  |                           |
|              |                        |                  |                           |
|              |                        |                  |                           |
|              |                        |                  |                           |
|              |                        |                  |                           |
|              |                        |                  |                           |
|              |                        |                  |                           |
|              |                        |                  |                           |
|              |                        |                  |                           |
|              |                        |                  |                           |

There are three transaction logs available for selection. For this example, we would like to view the transactions related to the application, so we will click to select the Application Log Viewer option.

| 08 08:09 A |                                                                                                    |                                                                                                    | -                                                                                                    | and the first of the                                                                                                    | A CONTRACTOR OF A                                                                                                    |                                                                                                    | T WOWLDO TO                                                                                                    | D d d D D D D D D D D D D D D D D D D D                                                                                                    | SecurityLog                                                                                                    |
|------------|----------------------------------------------------------------------------------------------------|----------------------------------------------------------------------------------------------------|----------------------------------------------------------------------------------------------------|----------------------------------------------------------------------------------------------------|----------------------------------------------------------------------------------------------------|----------------------------------------------------------------------------------------------------|----------------------------------------------------------------------------------------------------|----------------------------------------------------------------------------------------------------|----------------------------------------------------------------------------------------------------|
| 08 08:09 A |                                                                                                    | - ACT                                                                                                    | A                                                                                                    | A                                                                                                    | A                                                                                                    | A                                                                                                    | A                                                                                                    | A                                                                                                    | =                                                                                                    |
|            | DMIN                                                                                                    | SecuritySe                                                                                                    | Viewed                                                                                                    | Success                                                                                                    | tr-v311-db (10.1.14                                                                                                    | lfrench                                                                                                    | -                                                                                                    | Role list is vi                                                                                                    | 0                                                                                                    |
| 08 08:10 A | DMIN                                                                                                    | SecuritySe                                                                                                    | Viewed                                                                                                    | Success                                                                                                    | tr-v311-db (10.1.14                                                                                                    | lfrench                                                                                                    | -                                                                                                    | The permiss                                                                                                    | 0                                                                                                    |
| 08 09:47 A | DMIN                                                                                                    | PulseEHR                                                                                                    | Viewed                                                                                                    | Success                                                                                                    | tr-v311-db (10.1.14                                                                                                    | lfrench                                                                                                    | 0706270001                                                                                                    | Viewed Pati                                                                                                    | 1458                                                                                                    |
| 08 09:50 A | DMIN                                                                                                    | PulseUser                                                                                                    | Viewed                                                                                                    | Success                                                                                                    | tr-v311-db (10.1.14                                                                                                    | lfrench                                                                                                    | 0706270001                                                                                                    | Patient Dem                                                                                                    | 1458                                                                                                    |
| 08 09:50 A | DMIN                                                                                                    | PulseEHR                                                                                                    | Viewed                                                                                                    | Success                                                                                                    | tr-v311-db (10.1.14                                                                                                    | lfrench                                                                                                    | 0706270001                                                                                                    | Viewed Pati                                                                                                    | 1458                                                                                                    |
| 08 09:53 A | DMIN                                                                                                    | PulseUser                                                                                                    | Viewed                                                                                                    | Success                                                                                                    | tr-v311-db (10.1.14                                                                                                    | lfrench                                                                                                    | 0706270001                                                                                                    | Patient Dem                                                                                                    | 1458                                                                                                    |
| 08 09:53 A | DMIN                                                                                                    | PulseEHR                                                                                                    | Viewed                                                                                                    | Success                                                                                                    | tr-v311-db (10.1.14                                                                                                    | lfrench                                                                                                    | 0706270001                                                                                                    | Viewed Pati                                                                                                    | 1458                                                                                                    |
| 08 09:55 A | DMIN                                                                                                    | PulseEHR                                                                                                    | Viewed                                                                                                    | Success                                                                                                    | tr-v311-db (10.1.14                                                                                                    | lfrench                                                                                                    | 536-01                                                                                                    | Viewed Pati                                                                                                    | 1459                                                                                                    |
| 08 09:55 A | DMIN                                                                                                    | PulseEHR                                                                                                    | Viewed                                                                                                    | Success                                                                                                    | tr-v311-db (10.1.14                                                                                                    | lfrench                                                                                                    | 0706270001                                                                                                    | Viewed Pati                                                                                                    | 1459                                                                                                    |
| 08 10:03 A | DMIN                                                                                                    | SecuritySe                                                                                                    | Viewed                                                                                                    | Success                                                                                                    | tr-v311-db (10.1.14                                                                                                    | lfrench                                                                                                    | -                                                                                                    | Role list is vi                                                                                                    | 0                                                                                                    |
| 08 10:03 A | DMIN                                                                                                    | SecuritySe                                                                                                    | Viewed                                                                                                    | Success                                                                                                    | tr-v311-db (10.1.14                                                                                                    | lfrench                                                                                                    |                                                                                                    | The permiss                                                                                                    | 0                                                                                                    |
|            | 08 09:50 4<br>008 09:50 4<br>008 09:53 4<br>008 09:53 4<br>008 09:55 4<br>008 09:55 4<br>008 09:55 4<br>008 10:03 4 | 008 09:50         ADMIN           008 09:50         ADMIN           008 09:53         ADMIN           008 09:53         ADMIN           008 09:55         ADMIN           008 09:55         ADMIN           008 09:55         ADMIN           008 09:55         ADMIN           008 09:55         ADMIN           008 09:55         ADMIN           008 09:55         ADMIN           008 10:03         ADMIN | 008 09:50         ADMIN         PulseUser           008 09:50         ADMIN         PulseEHR           008 09:53         ADMIN         PulseUser           008 09:53         ADMIN         PulseUser           008 09:53         ADMIN         PulseEHR           008 09:55         ADMIN         PulseEHR           008 09:55         ADMIN         PulseEHR           008 09:55         ADMIN         PulseEHR           008 09:55         ADMIN         SecuritySe           008 10:03         ADMIN         SecuritySe | 108 09:50     ADMIN     PulseUser     Viewed       108 09:50     ADMIN     PulseEHR     Viewed       108 09:53     ADMIN     PulseUser     Viewed       108 09:53     ADMIN     PulseEHR     Viewed       108 09:53     ADMIN     PulseEHR     Viewed       108 09:55     ADMIN     PulseEHR     Viewed       108 09:55     ADMIN     PulseEHR     Viewed       108 09:55     ADMIN     PulseEHR     Viewed       108 10:03     ADMIN     SecuritySe     Viewed | NOB 09:50         ADMIN         PulseUser         Viewed         Success           N08 09:50         ADMIN         PulseEHR         Viewed         Success           N08 09:53         ADMIN         PulseUser         Viewed         Success           N08 09:53         ADMIN         PulseUser         Viewed         Success           N08 09:53         ADMIN         PulseEHR         Viewed         Success           N08 09:55         ADMIN         PulseEHR         Viewed         Success           N08 09:55         ADMIN         PulseEHR         Viewed         Success           N08 09:55         ADMIN         PulseEHR         Viewed         Success           N08 09:55         ADMIN         SecuritySe         Viewed         Success           N08 10:03         ADMIN         SecuritySe         Viewed         Success | N08 09:50         ADMIN         PulseUser         Viewed         Success         tr-v311-db         (10.1.14)           N08 09:50         ADMIN         PulseLHR         Viewed         Success         tr-v311-db         (10.1.14)           N08 09:53         ADMIN         PulseUser         Viewed         Success         tr-v311-db         (10.1.14)           N08 09:53         ADMIN         PulseUser         Viewed         Success         tr-v311-db         (10.1.14)           N08 09:55         ADMIN         PulseEHR         Viewed         Success         tr-v311-db         (10.1.14)           N08 09:55         ADMIN         PulseEHR         Viewed         Success         tr-v311-db         (10.1.14)           N08 09:55         ADMIN         PulseEHR         Viewed         Success         tr-v311-db         (10.1.14)           N08 09:55         ADMIN         PulseEHR         Viewed         Success         tr-v311-db         (10.1.14)           N08 10:03         ADMIN         SecuritySe         Viewed         Success         tr-v311-db         (10.1.14)           N08 10:03         ADMIN         SecuritySe         Viewed         Success         tr-v311-db         (10.1.14) </th <th>N08 09:50         ADMIN         PulseUser         Viewed         Success         tr-v311-db         (10.1.14         Ifrench           N08 09:50         ADMIN         PulseEHR         Viewed         Success         tr-v311-db         (10.1.14         Ifrench           N08 09:53         ADMIN         PulseEHR         Viewed         Success         tr-v311-db         (10.1.14         Ifrench           N08 09:53         ADMIN         PulseUser         Viewed         Success         tr-v311-db         (10.1.14         Ifrench           N08 09:53         ADMIN         PulseEHR         Viewed         Success         tr-v311-db         (10.1.14         Ifrench           N08 09:55         ADMIN         PulseEHR         Viewed         Success         tr-v311-db         (10.1.14         Ifrench           N08 09:55         ADMIN         PulseEHR         Viewed         Success         tr-v311-db         (10.1.14         Ifrench           N08 09:55         ADMIN         PulseEHR         Viewed         Success         tr-v311-db         (10.1.14         Ifrench           N08 10:03         ADMIN         SecuritySe         Viewed         Success         tr-v311-db         (10.1.14         Ifrench&lt;</th> <th>N08 09:50         ADMIN         PulseUser         Viewed         Success         tr-v311-db         (10.1.14         Ifrench         070627001           108 09:50         ADMIN         PulseEHR         Viewed         Success         tr-v311-db         (10.1.14         Ifrench         070627001           108 09:53         ADMIN         PulseUser         Viewed         Success         tr-v311-db         (10.1.14         Ifrench         070627001           108 09:53         ADMIN         PulseUser         Viewed         Success         tr-v311-db         (10.1.14         Ifrench         070627001           108 09:55         ADMIN         PulseEHR         Viewed         Success         tr-v311-db         (10.1.14         Ifrench         070627001           108 09:55         ADMIN         PulseEHR         Viewed         Success         tr-v311-db         (10.1.14         Ifrench         070627001           108 09:55         ADMIN         PulseEHR         Viewed         Success         tr-v311-db         (10.1.14         Ifrench         070627001           108 09:55         ADMIN         SecuritySe         Viewed         Success         tr-v311-db<!--</th--><th>N08 09:50         ADMIN         PulseUser.         Viewed         Success         tr-v311-db (10.1.14)         Ifrench         0706270001         Patient Dem           N08 09:50         ADMIN         PulseEHR         Viewed         Success         tr-v311-db (10.1.14)         Ifrench         0706270001         Patient Dem           N08 09:50         ADMIN         PulseEHR         Viewed         Success         tr-v311-db (10.1.14)         Ifrench         0706270001         Patient Dem           N08 09:53         ADMIN         PulseUser         Viewed         Success         tr-v311-db (10.1.14)         Ifrench         0706270001         Patient Dem           N08 09:55         ADMIN         PulseEHR         Viewed         Success         tr-v311-db (10.1.14)         Ifrench         0706270001         Viewed Pati           N08 09:55         ADMIN         PulseEHR         Viewed         Success         tr-v311-db (10.1.14)         Ifrench         0706270001         Viewed Pati           N08 09:55         ADMIN         PulseEHR         Viewed         Success         tr-v311-db (10.1.14)         Ifrench         0706270001         Viewed Pati           N08 09:55         ADMIN         PulseEHR         Viewed         Succes</th></th> | N08 09:50         ADMIN         PulseUser         Viewed         Success         tr-v311-db         (10.1.14         Ifrench           N08 09:50         ADMIN         PulseEHR         Viewed         Success         tr-v311-db         (10.1.14         Ifrench           N08 09:53         ADMIN         PulseEHR         Viewed         Success         tr-v311-db         (10.1.14         Ifrench           N08 09:53         ADMIN         PulseUser         Viewed         Success         tr-v311-db         (10.1.14         Ifrench           N08 09:53         ADMIN         PulseEHR         Viewed         Success         tr-v311-db         (10.1.14         Ifrench           N08 09:55         ADMIN         PulseEHR         Viewed         Success         tr-v311-db         (10.1.14         Ifrench           N08 09:55         ADMIN         PulseEHR         Viewed         Success         tr-v311-db         (10.1.14         Ifrench           N08 09:55         ADMIN         PulseEHR         Viewed         Success         tr-v311-db         (10.1.14         Ifrench           N08 10:03         ADMIN         SecuritySe         Viewed         Success         tr-v311-db         (10.1.14         Ifrench< | N08 09:50         ADMIN         PulseUser         Viewed         Success         tr-v311-db         (10.1.14         Ifrench         070627001           108 09:50         ADMIN         PulseEHR         Viewed         Success         tr-v311-db         (10.1.14         Ifrench         070627001           108 09:53         ADMIN         PulseUser         Viewed         Success         tr-v311-db         (10.1.14         Ifrench         070627001           108 09:53         ADMIN         PulseUser         Viewed         Success         tr-v311-db         (10.1.14         Ifrench         070627001           108 09:55         ADMIN         PulseEHR         Viewed         Success         tr-v311-db         (10.1.14         Ifrench         070627001           108 09:55         ADMIN         PulseEHR         Viewed         Success         tr-v311-db         (10.1.14         Ifrench         070627001           108 09:55         ADMIN         PulseEHR         Viewed         Success         tr-v311-db         (10.1.14         Ifrench         070627001           108 09:55         ADMIN         SecuritySe         Viewed         Success         tr-v311-db </th <th>N08 09:50         ADMIN         PulseUser.         Viewed         Success         tr-v311-db (10.1.14)         Ifrench         0706270001         Patient Dem           N08 09:50         ADMIN         PulseEHR         Viewed         Success         tr-v311-db (10.1.14)         Ifrench         0706270001         Patient Dem           N08 09:50         ADMIN         PulseEHR         Viewed         Success         tr-v311-db (10.1.14)         Ifrench         0706270001         Patient Dem           N08 09:53         ADMIN         PulseUser         Viewed         Success         tr-v311-db (10.1.14)         Ifrench         0706270001         Patient Dem           N08 09:55         ADMIN         PulseEHR         Viewed         Success         tr-v311-db (10.1.14)         Ifrench         0706270001         Viewed Pati           N08 09:55         ADMIN         PulseEHR         Viewed         Success         tr-v311-db (10.1.14)         Ifrench         0706270001         Viewed Pati           N08 09:55         ADMIN         PulseEHR         Viewed         Success         tr-v311-db (10.1.14)         Ifrench         0706270001         Viewed Pati           N08 09:55         ADMIN         PulseEHR         Viewed         Succes</th> | N08 09:50         ADMIN         PulseUser.         Viewed         Success         tr-v311-db (10.1.14)         Ifrench         0706270001         Patient Dem           N08 09:50         ADMIN         PulseEHR         Viewed         Success         tr-v311-db (10.1.14)         Ifrench         0706270001         Patient Dem           N08 09:50         ADMIN         PulseEHR         Viewed         Success         tr-v311-db (10.1.14)         Ifrench         0706270001         Patient Dem           N08 09:53         ADMIN         PulseUser         Viewed         Success         tr-v311-db (10.1.14)         Ifrench         0706270001         Patient Dem           N08 09:55         ADMIN         PulseEHR         Viewed         Success         tr-v311-db (10.1.14)         Ifrench         0706270001         Viewed Pati           N08 09:55         ADMIN         PulseEHR         Viewed         Success         tr-v311-db (10.1.14)         Ifrench         0706270001         Viewed Pati           N08 09:55         ADMIN         PulseEHR         Viewed         Success         tr-v311-db (10.1.14)         Ifrench         0706270001         Viewed Pati           N08 09:55         ADMIN         PulseEHR         Viewed         Succes |

The window refreshes and the results pane is populated with a list of the transactions that have occurred within the system. An additional toolbar is added to the window as well as a series of fields which can be used to filter the items in the detail pane.

| Interview | eateTime       | UserID | Component  | Event  | Result  | Station             | WindowUser | PatientNo  | DataDesc        | SecurityLog |
|-----------|----------------|--------|------------|--------|---------|---------------------|------------|------------|-----------------|-------------|
| =         |                | A      | A          | A      | A       | A                   | A          | A          | A               | =           |
| 05/       | /30/2008 08:09 | ADMIN  | SecuritySe | Viewed | Success | tr-v311-db (10.1.14 | lfrench    | •          | Role list is vi | 0           |
| 05/       | /30/2008 08:10 | ADMIN  | SecuritySe | Viewed | Success | tr-v311-db (10.1.14 | lfrench    | -          | The permiss     | 0           |
| 05/       | /30/2008 09:47 | ADMIN  | PulseEHR   | Viewed | Success | tr-v311-db (10.1.14 | lfrench    | 0706270001 | Viewed Pati     | 1458        |
| 05/       | /30/2008 09:50 | ADMIN  | PulseUser  | Viewed | Success | tr-v311-db (10.1.14 | lfrench    | 0706270001 | Patient Dem     | 1458        |
| 05/       | /30/2008 09:50 | ADMIN  | PulseEHR   | Viewed | Success | tr-v311-db (10.1.14 | lfrench    | 0706270001 | Viewed Pati     | 1458        |
| 05/       | /30/2008 09:53 | ADMIN  | PulseUser  | Viewed | Success | tr-v311-db (10.1.14 | lfrench    | 0706270001 | Patient Dem     | 1458        |
| 05/       | /30/2008 09:53 | ADMIN  | PulseEHR   | Viewed | Success | tr-v311-db (10.1.14 | lfrench    | 0706270001 | Viewed Pati     | 1458        |
| 05/       | /30/2008 09:55 | ADMIN  | PulseEHR   | Viewed | Success | tr-v311-db (10.1.14 | lfrench    | 536-01     | Viewed Pati     | 1459        |
| 05/       | /30/2008 09:55 | ADMIN  | PulseEHR   | Viewed | Success | tr-v311-db (10.1.14 | lfrench    | 0706270001 | Viewed Pati     | 1459        |
| 05/       | /30/2008 10:03 | ADMIN  | SecuritySe | Viewed | Success | tr-v311-db (10.1.14 | lfrench    | -          | Role list is vi | 0           |
| 05/       | /30/2008 10:03 | ADMIN  | SecuritySe | Viewed | Success | tr-v311-db (10.1.14 | lfrench    |            | The permiss     | 0           |

The records listed in the results pane are comprised of all of the events that have occurred in the system. Events are recorded whenever any record in the system has been added, viewed, modified or deleted. The detail pane lists the transactions and records information such as the time occurred, the user account that was being used, which component of the application, the type of event and whether or not the resulting transaction was successful.

| Orag a column header here to group by that column.         Create Time       UserID       Component       Event       Result       Station       WindowUser       PatientNo       DataDesc         1       A       A       A       A       A       A       A         05/30/2008 08:09       ADMIN       SecuritySe       Viewed       Success       tr-v311-db (10.1.14       Ifrench       -       Role list is v         05/30/2008 09:01       ADMIN       SecuritySe       Viewed       Success       tr-v311-db (10.1.14       Ifrench       -       The permiss         05/30/2008 09:47       ADMIN       PulseEHR       Viewed       Success       tr-v311-db (10.1.14       Ifrench       0706270001       Viewed Patient Dem         05/30/2008 09:50       ADMIN       PulseEHR       Viewed       Success       tr-v311-db (10.1.14       Ifrench       0706270001       Viewed Patient Dem         05/30/2008 09:50       ADMIN       PulseEHR       Viewed       Success       tr-v311-db (10.1.14       Ifrench       0706270001       Viewed Patient Dem         05/30/2008 09:53       ADMIN       PulseEHR       Viewed       Success       tr-v311-db (10.1.14       Ifrench       0706270001       Viewed Patient Dem     <                                                                                                    | to DataDesc SecurityLog<br>Role list is vi 0<br>The permiss 0<br>0001 Viewed Pati 1458<br>0001 Patient Dem 1458<br>0001 Viewed Pati 1458                                                                                                    |
|----------------------------------------------------------------------------------------------------|----------------------------------------------------------------------------------------------------|
| Create Time         UserID         Component         Event         Result         Station         WindowUser         PatientNo         DataDesc           1         =         A         A         A         A         A         A         A         A           05/30/2008 08:09         ADMIN         SecuritySe         Viewed         Success         tr-v311-db (10.114         Ifrench         -         Role list is v           05/30/2008 09:01         ADMIN         SecuritySe         Viewed         Success         tr-v311-db (10.114         Ifrench         -         The permiss           05/30/2008 09:03         ADMIN         PulseEHR         Viewed         Success         tr-v311-db (10.114         Ifrench         0706270001         Viewed Pati           05/30/2008 09:50         ADMIN         PulseEHR         Viewed         Success         tr-v311-db (10.114         Ifrench         0706270001         Viewed Pati           05/30/2008 09:50         ADMIN         PulseEHR         Viewed         Success         tr-v311-db (10.114         Ifrench         0706270001         Viewed Pati           05/30/2008 09:53         ADMIN         PulseEHR         Viewed         Success         tr-v311-db (10.114         Ifrench                                                                                                    | No         DataDesc         SecurityLog           A         =           Role list is vi         0           The permiss         0           0001         Viewed Pati           1458         0001           Viewed Pati         1458           0001         Viewed Pati                                                                                                    |
| Image: Construct State         Image: Construct State         Image: Constate         Image: Construct State | Image: Second state         Image: Second state         Image: Second state |
| 05/30/2008 08:09 ADMIN         SecuritySe         Viewed         Success         tr-v311-db (10.1.14         Ifrench         -         Role list is v           05/30/2008 08:01 ADMIN         SecuritySe         Viewed         Success         tr-v311-db (10.1.14         Ifrench         -         The permiss           05/30/2008 09:47 ADMIN         SecuritySe         Viewed         Success         tr-v311-db (10.1.14         Ifrench         070627001         Viewed Pati           05/30/2008 09:50 ADMIN         PulseEHR         Viewed         Success         tr-v311-db (10.1.14         Ifrench         070627001         Patient Dem           05/30/2008 09:50 ADMIN         PulseEHR         Viewed         Success         tr-v311-db (10.1.14         Ifrench         0706270001         Patient Dem           05/30/2008 09:50 ADMIN         PulseEHR         Viewed         Success         tr-v311-db (10.1.14         Ifrench         0706270001         Patient Dem           05/30/2008 09:53 ADMIN         PulseEHR         Viewed         Success         tr-v311-db (10.1.14         Ifrench         0706270001         Patient Dem           05/30/2008 09:53 ADMIN         PulseEHR         Viewed         Success         tr-v311-db (10.1.14         Ifrench         0706270001         Viewed                                                                                                    | Role list is vi     0       The permiss     0       0001     Viewed Pati     1458       0001     Patient Dem     1458       0001     Viewed Pati     1458                                                                                                    |
| 05/30/2008 08:10 ADMIN         SecuritySe         Viewed         Success         tr-v311-db (10.1.14         Ifrench         -         The permiss           05/30/2008 09:47 ADMIN         PulseEHR         Viewed         Success         tr-v311-db (10.1.14         Ifrench         0706270001         Viewed Pati           05/30/2008 09:50 ADMIN         PulseUser         Viewed         Success         tr-v311-db (10.1.14         Ifrench         0706270001         Patient Dem           05/30/2008 09:50 ADMIN         PulseEHR         Viewed         Success         tr-v311-db (10.1.14         Ifrench         0706270001         Patient Dem           05/30/2008 09:50 ADMIN         PulseEHR         Viewed         Success         tr-v311-db (10.1.14         Ifrench         0706270001         Viewed Pati           05/30/2008 09:53 ADMIN         PulseUser         Viewed         Success         tr-v311-db (10.1.14         Ifrench         0706270001         Patient Dem           05/30/2008 09:53 ADMIN         PulseEHR         Viewed         Success         tr-v311-db (10.1.14         Ifrench         0706270001         Viewed Pati           05/30/2008 09:55 ADMIN         PulseEHR         Viewed         Success         tr-v311-db (10.1.14         Ifrench         0706270001                                                                                                    | The permiss         0           0001         Viewed Pati         1458           0001         Patient Dem         1458           0001         Viewed Pati         1458                                                                                                    |
| 05/30/2008 09:47         ADMIN         PulseERR         Viewed         Success         tr-v311-db (10.1.14         Ifrench         0706270001         Viewed Pati           05/30/2008 09:50         ADMIN         PulseUser         Viewed         Success         tr-v311-db (10.1.14         Ifrench         0706270001         Patient Dem           05/30/2008 09:50         ADMIN         PulseUser         Viewed         Success         tr-v311-db (10.1.14         Ifrench         0706270001         Patient Dem           05/30/2008 09:50         ADMIN         PulseERR         Viewed         Success         tr-v311-db (10.1.14         Ifrench         0706270001         Viewed Pati           05/30/2008 09:53         ADMIN         PulseUser         Viewed         Success         tr-v311-db (10.1.14         Ifrench         0706270001         Patient Dem           05/30/2008 09:53         ADMIN         PulseERR         Viewed         Success         tr-v311-db (10.1.14         Ifrench         0706270001         Viewed Pati           05/30/2008 09:55         ADMIN         PulseERR         Viewed         Success         tr-v311-db (10.1.14         Ifrench         0706270001         Viewed Pati           05/30/2008 09:55         ADMIN         PulseEHR                                                                                                    | 0001 Viewed Pati 1458<br>0001 Patient Dem 1458<br>0001 Viewed Pati 1458                                                                                                    |
| 05/30/2008 09:50 ADMIN         PulseUser         Viewed         Success         tr-v311-db (10.1.14         Ifrench         070627001         Patient Dem           05/30/2008 09:50 ADMIN         PulseEHR         Viewed         Success         tr-v311-db (10.1.14         Ifrench         0706270001         Viewed Pati           05/30/2008 09:53 ADMIN         PulseUser         Viewed         Success         tr-v311-db (10.1.14         Ifrench         0706270001         Viewed Pati           05/30/2008 09:53 ADMIN         PulseEHR         Viewed         Success         tr-v311-db (10.1.14         Ifrench         0706270001         Patient Dem           05/30/2008 09:53 ADMIN         PulseEHR         Viewed         Success         tr-v311-db (10.1.14         Ifrench         0706270001         Viewed Pati           05/30/2008 09:55 ADMIN         PulseEHR         Viewed         Success         tr-v311-db (10.1.14         Ifrench         0706270001         Viewed Pati           05/30/2008 09:55 ADMIN         PulseEHR         Viewed         Success         tr-v311-db (10.1.14         Ifrench         536-01         Viewed Pati                                                                                                    | 0001 Patient Dem 1458<br>0001 Viewed Pati 1458                                                                                                    |
| 05/30/2008 09:50 ADMIN         PulseERR         Viewed         Success         tr-v311-db (10.1.14         Ifrench         0706270001         Viewed Pati           05/30/2008 09:53 ADMIN         PulseUser         Viewed         Success         tr-v311-db (10.1.14         Ifrench         0706270001         Patient Dem           05/30/2008 09:53 ADMIN         PulseERR         Viewed         Success         tr-v311-db (10.1.14         Ifrench         0706270001         Patient Dem           05/30/2008 09:53 ADMIN         PulseERR         Viewed         Success         tr-v311-db (10.1.14         Ifrench         0706270001         Viewed Pati           05/30/2008 09:55 ADMIN         PulseERR         Viewed         Success         tr-v311-db (10.1.14         Ifrench         0706270001         Viewed Pati                                                                                                    | 0001 Viewed Pati 1458                                                                                                    |
| 05/30/2008 09:53 ADMIN         PulseUser         Viewed         Success         tr-v311-db (10.1.14         Ifrench         0706270001         Patient Dem           05/30/2008 09:53 ADMIN         PulseEHR         Viewed         Success         tr-v311-db (10.1.14         Ifrench         0706270001         Patient Dem           05/30/2008 09:55 ADMIN         PulseEHR         Viewed         Success         tr-v311-db (10.1.14         Ifrench         0706270001         Viewed Pati           05/30/2008 09:55 ADMIN         PulseEHR         Viewed         Success         tr-v311-db (10.1.14         Ifrench         536-01         Viewed Pati                                                                                                    |                                                                                                    |
| 05/30/2008 09:53 ADMIN         PulseEHR         Viewed         Success         tr-v311-db (10.1.14         Ifrench         0706270001         Viewed Pati           05/30/2008 09:55 ADMIN         PulseEHR         Viewed         Success         tr-v311-db (10.1.14         Ifrench         536-01         Viewed Pati                                                                                                    | 0001 Patient Dem 1458                                                                                                    |
| 05/30/2008 09:55 ADMIN PulseEHR Viewed Success tr-v311-db (10.1.14 Ifrench 536-01 Viewed Pati                                                                                                    | 0001 Viewed Pati 1458                                                                                                    |
|                                                                                                    | Viewed Pati 1459                                                                                                    |
| 05/30/2008 09:55 ADMIN PulseEHR Viewed Success tr-v311-db (10.1.14 lfrench 0706270001 Viewed Pati                                                                                                    | 0001 Viewed Pati 1459                                                                                                    |
| 05/30/2008 10:03 ADMIN SecuritySe Viewed Success tr-v311-db (10.1.14 lfrench - Role list is v                                                                                                    | Role list is vi 0                                                                                                    |
| 05/30/2008 10:03 ADMIN SecuritySe Viewed Success tr-v311-db (10.1.14 Ifrench - The permiss                                                                                                    | The permiss 0                                                                                                    |
|                                                                                                    |                                                                                                    |
|                                                                                                    |                                                                                                    |
|                                                                                                    |                                                                                                    |

As you can imagine, the list of transactions is extensive. To narrow the results, you may use the fields in the options pane to limit the records in view. Filters can be applied for the User Account that was used, Date Ranges, Event Types or Software component.

| (m)             |                               |                                                                    | Station                                                  | Result                                                         | Event                                          | Component                                                    | UserID                                    | CreateTime                                                                                       |
|-----------------|-------------------------------|--------------------------------------------------------------------|----------------------------------------------------------|----------------------------------------------------------------|------------------------------------------------|--------------------------------------------------------------|-------------------------------------------|--------------------------------------------------------------------------------------------------|
| A               | A                             | A                                                                  | A                                                        | A                                                              | A                                              | A                                                            | A                                         | =                                                                                                |
| Role list is vi | •                             | .14 Ifrench                                                        | tr-v311-                                                 | Success                                                        | Viewed                                         | SecuritySe                                                   | ADMIN                                     | 05/30/2008 08:09                                                                                 |
| The permiss     | •                             | .14 Ifrench                                                        | tr-v311-                                                 | Success                                                        | Viewed                                         | SecuritySe                                                   | ADMIN                                     | 05/30/2008 08:10                                                                                 |
| 001 Viewed Pati | 0706270001                    | .14 Ifrench                                                        | tr-v311-                                                 | Success                                                        | Viewed                                         | PulseEHR                                                     | ADMIN                                     | 05/30/2008 09:47                                                                                 |
| 001 Patient Dem | 0706270001                    | .14 lfrench                                                        | tr-v311-                                                 | Success                                                        | Viewed                                         | PulseUser                                                    | ADMIN                                     | 05/30/2008 09:50                                                                                 |
| 001 Viewed Pati | 0706270001                    | .14 lfrench                                                        | tr-v311-                                                 | Success                                                        | Viewed                                         | PulseEHR                                                     | ADMIN                                     | 05/30/2008 09:50                                                                                 |
| 001 Patient Dem | 0706270001                    | .14 lfrench                                                        | tr-v311-                                                 | Success                                                        | Viewed                                         | PulseUser                                                    | ADMIN                                     | 05/30/2008 09:53                                                                                 |
| 001 Viewed Pati | 0706270001                    | .14 Ifrench                                                        | tr-v311-                                                 | Success                                                        | Viewed                                         | PulseEHR                                                     | ADMIN                                     | 05/30/2008 09:53                                                                                 |
| Viewed Pati     | 536-01                        | .14 lfrench                                                        | tr-v311-                                                 | Success                                                        | Viewed                                         | PulseEHR                                                     | ADMIN                                     | 05/30/2008 09:55                                                                                 |
| 001 Viewed Pati | 0706270001                    | .14 Ifrench                                                        | tr-v311-                                                 | Success                                                        | Viewed                                         | PulseEHR                                                     | ADMIN                                     | 05/30/2008 09:55                                                                                 |
| Role list is vi | -                             | 14 Ifrench                                                         | tr-v311-                                                 | Success                                                        | Viewed                                         | SecuritySe                                                   | ADMIN                                     | 05/30/2008 10:03                                                                                 |
| The permiss     |                               | .14 lfrench                                                        | tr-v311-                                                 | Success                                                        | Viewed                                         | SecuritySe                                                   | ADMIN                                     | 05/30/2008 10:03                                                                                 |
| 70              | 07062<br>536-01<br>07062<br>- | 14 Ifrench<br>14 Ifrench<br>14 Ifrench<br>14 Ifrench<br>14 Ifrench | tr-v311-<br>tr-v311-<br>tr-v311-<br>tr-v311-<br>tr-v311- | Success<br>Success<br>Success<br>Success<br>Success<br>Success | Viewed<br>Viewed<br>Viewed<br>Viewed<br>Viewed | PulseEHR<br>PulseEHR<br>PulseEHR<br>SecuritySe<br>SecuritySe | ADMIN<br>ADMIN<br>ADMIN<br>ADMIN<br>ADMIN | 05/30/2008 09:53<br>05/30/2008 09:55<br>05/30/2008 09:55<br>05/30/2008 10:03<br>05/30/2008 10:03 |

To view all transactions, click to deselect the checkbox on the From Date field.

| A                              |                                                                                                    | and a provide the                                                                                                    |                                                                                                    |                                                                                                    | Windowo36r                                                                                                    | 1 auenuvo                                                                                                    | DataDesc                                                                                                    | SecurityLog                                                                                                    |
|--------------------------------|----------------------------------------------------------------------------------------------------|----------------------------------------------------------------------------------------------------|----------------------------------------------------------------------------------------------------|----------------------------------------------------------------------------------------------------|----------------------------------------------------------------------------------------------------|----------------------------------------------------------------------------------------------------|----------------------------------------------------------------------------------------------------|----------------------------------------------------------------------------------------------------|
| Contractory of the contractory |                                                                                                    | A                                                                                                    | A                                                                                                    | A                                                                                                    | A                                                                                                    | A                                                                                                    | A                                                                                                    | _                                                                                                    |
| 08:09 ADMIN                    | SecuritySe                                                                                                    | Viewed                                                                                                    | Success                                                                                                    | tr-v311-db (10.1.14                                                                                                    | lfrench                                                                                                    | -                                                                                                    | Role list is vi                                                                                                    | 0                                                                                                    |
| 08:10 ADMIN                    | SecuritySe                                                                                                    | Viewed                                                                                                    | Success                                                                                                    | tr-v311-db (10.1.14                                                                                                    | lfrench                                                                                                    | -                                                                                                    | The permiss                                                                                                    | 0                                                                                                    |
| 09:47 ADMIN                    | PulseEHR                                                                                                    | Viewed                                                                                                    | Success                                                                                                    | tr-v311-db (10.1.14                                                                                                    | lfrench                                                                                                    | 0706270001                                                                                                    | Viewed Pati                                                                                                    | 1458                                                                                                    |
| 09:50 ADMIN                    | PulseUser                                                                                                    | Viewed                                                                                                    | Success                                                                                                    | tr-v311-db (10.1.14                                                                                                    | lfrench                                                                                                    | 0706270001                                                                                                    | Patient Dem                                                                                                    | 1458                                                                                                    |
| 09:50 ADMIN                    | PulseEHR                                                                                                    | Viewed                                                                                                    | Success                                                                                                    | tr-v311-db (10.1.14                                                                                                    | lfrench                                                                                                    | 0706270001                                                                                                    | Viewed Pati                                                                                                    | 1458                                                                                                    |
| 09:53 ADMIN                    | PulseUser                                                                                                    | Viewed                                                                                                    | Success                                                                                                    | tr-v311-db (10.1.14                                                                                                    | lfrench                                                                                                    | 0706270001                                                                                                    | Patient Dem                                                                                                    | 1458                                                                                                    |
| 09:53 ADMIN                    | PulseEHR                                                                                                    | Viewed                                                                                                    | Success                                                                                                    | tr-v311-db (10.1.14                                                                                                    | lfrench                                                                                                    | 0706270001                                                                                                    | Viewed Pati                                                                                                    | 1458                                                                                                    |
| 09:55 ADMIN                    | PulseEHR                                                                                                    | Viewed                                                                                                    | Success                                                                                                    | tr-v311-db (10.1.14                                                                                                    | lfrench                                                                                                    | 536-01                                                                                                    | Viewed Pati                                                                                                    | 1459                                                                                                    |
| 09:55 ADMIN                    | PulseEHR                                                                                                    | Viewed                                                                                                    | Success                                                                                                    | tr-v311-db (10.1.14                                                                                                    | lfrench                                                                                                    | 0706270001                                                                                                    | Viewed Pati                                                                                                    | 1459                                                                                                    |
| 10:03 ADMIN                    | SecuritySe                                                                                                    | Viewed                                                                                                    | Success                                                                                                    | tr-v311-db (10.1.14                                                                                                    | lfrench                                                                                                    | -                                                                                                    | Role list is vi                                                                                                    | 0                                                                                                    |
| 10:03 ADMIN                    | SecuritySe                                                                                                    | Viewed                                                                                                    | Success                                                                                                    | tr-v311-db (10.1.14                                                                                                    | lfrench                                                                                                    | •                                                                                                    | The permiss                                                                                                    | 0                                                                                                    |
|                                | 09:47 ADMIN<br>09:50 ADMIN<br>09:50 ADMIN<br>09:50 ADMIN<br>09:53 ADMIN<br>09:53 ADMIN<br>09:55 ADMIN<br>10:03 ADMIN<br>10:03 ADMIN | 03:17         ADMIN         PulseEHR           09:50         ADMIN         PulseEHR           09:50         ADMIN         PulseEHR           09:53         ADMIN         PulseEHR           09:53         ADMIN         PulseEHR           09:53         ADMIN         PulseEHR           09:53         ADMIN         PulseEHR           09:55         ADMIN         PulseEHR           09:55         ADMIN         PulseEHR           09:55         ADMIN         PulseEHR           10:03         ADMIN         SecuritySe           10:03         ADMIN         SecuritySe | OB:10         Description         Viewed           09:47         ADMIN         PulseEHR         Viewed           09:50         ADMIN         PulseUser         Viewed           09:50         ADMIN         PulseUser         Viewed           09:53         ADMIN         PulseUser         Viewed           09:53         ADMIN         PulseUser         Viewed           09:53         ADMIN         PulseEHR         Viewed           09:55         ADMIN         PulseEHR         Viewed           09:55         ADMIN         PulseEHR         Viewed           09:55         ADMIN         PulseEHR         Viewed           09:55         ADMIN         SecuritySe         Viewed           10:03         ADMIN         SecuritySe         Viewed | Oor To         DeclarySe         Newed         Success           09:47         ADMIN         PulseEHR         Viewed         Success           09:50         ADMIN         PulseEHR         Viewed         Success           09:50         ADMIN         PulseEHR         Viewed         Success           09:50         ADMIN         PulseEHR         Viewed         Success           09:53         ADMIN         PulseEHR         Viewed         Success           09:53         ADMIN         PulseEHR         Viewed         Success           09:55         ADMIN         PulseEHR         Viewed         Success           09:55         ADMIN         PulseEHR         Viewed         Success           09:55         ADMIN         PulseEHR         Viewed         Success           09:55         ADMIN         PulseEHR         Viewed         Success           10:03         ADMIN         SecuritySe         Viewed         Success           10:03         ADMIN         SecuritySe         Viewed         Success | Oorto         Success         tr-v311-db         (10.114)           09:47         ADMIN         PulseEHR         Viewed         Success         tr-v311-db         (10.114)           09:50         ADMIN         PulseUser         Viewed         Success         tr-v311-db         (10.114)           09:50         ADMIN         PulseUser         Viewed         Success         tr-v311-db         (10.114)           09:53         ADMIN         PulseEHR         Viewed         Success         tr-v311-db         (10.114)           09:53         ADMIN         PulseEHR         Viewed         Success         tr-v311-db         (10.1.14)           09:55         ADMIN         PulseEHR         Viewed         Success         tr-v311-db         (10.1.14)           09:55         ADMIN         PulseEHR         Viewed         Success         tr-v311-db         (10.1.14)           09:55         ADMIN         PulseEHR         Viewed         Success         tr-v311-db         (10.1.14)           09:55         ADMIN         PulseEHR         Viewed         Success         tr-v311-db         (10.1.14)           09:54         ADMIN         SecuritySe         Viewed         Success | Osta         Abmin         PelseEHR         Viewed         Success         tr-v311-db         (10.1.14         Itrench           09:50         ADMIN         PulseEHR         Viewed         Success         tr-v311-db         (10.1.14         Itrench           09:50         ADMIN         PulseEHR         Viewed         Success         tr-v311-db         (10.1.14         Itrench           09:50         ADMIN         PulseEHR         Viewed         Success         tr-v311-db         (10.1.14         Itrench           09:50         ADMIN         PulseEHR         Viewed         Success         tr-v311-db         (10.1.14         Itrench           09:53         ADMIN         PulseEHR         Viewed         Success         tr-v311-db         (10.1.14         Itrench           09:55         ADMIN         PulseEHR         Viewed         Success         tr-v311-db         (10.1.14         Itrench           09:55         ADMIN         PulseEHR         Viewed         Success         tr-v311-db         (10.1.14         Itrench           09:55         ADMIN         PulseEHR         Viewed         Success         tr-v311-db         (10.1.14         Itrench           09:55         AD | Oorto         Success         trv311-db         (10.1.14)         Ifrench         0706270001           09:47         ADMIN         PulseEHR         Viewed         Success         trv311-db         (10.1.14)         Ifrench         0706270001           09:50         ADMIN         PulseEHR         Viewed         Success         trv311-db         (10.1.14)         Ifrench         0706270001           09:50         ADMIN         PulseEHR         Viewed         Success         trv311-db         (10.1.14)         Ifrench         0706270001           09:50         ADMIN         PulseEHR         Viewed         Success         trv311-db         (10.1.14)         Ifrench         0706270001           09:50         ADMIN         PulseEHR         Viewed         Success         trv311-db         (10.1.14)         Ifrench         0706270001           09:50         ADMIN         PulseEHR         Viewed         Success         trv311-db         (10.1.14)         Ifrench         0706270001           09:55         ADMIN         PulseEHR         Viewed         Success         trv311-db         (10.1.14)         Ifrench         0706270001           09:55         ADMIN         PulseEHR | Oorto         Success         tr-v311-db         (10.114)         Irrench         0706270001         Viewed Psi           09:50         ADMIN         PulseEHR         Viewed         Success         tr-v311-db         (10.114)         Irrench         0706270001         Viewed Psi           09:50         ADMIN         PulseUser         Viewed         Success         tr-v311-db         (10.114)         Irrench         0706270001         Viewed Psi           09:50         ADMIN         PulseUser         Viewed         Success         tr-v311-db         (10.114)         Irrench         0706270001         Viewed Psi           09:50         ADMIN         PulseEHR         Viewed         Success         tr-v311-db         (10.114)         Irrench         0706270001         Viewed Psi           09:50         ADMIN         PulseEHR         Viewed         Success         tr-v311-db         (10.114)         Irrench         0706270001         Viewed Psi           09:50         ADMIN         PulseEHR         Viewed         Success         tr-v311-db         (10.114)         Irrench         0706270001         Viewed Psi           09:55         ADMIN         PulseEHR         Viewed         Succ |

To apply the criteria, click the Filter button

| 8:09 ADMIN | A<br>SecuritySe                                                                                | A                                                                                                    | À                                                                                                    |                                                                                                    |                                                                                                    | A CONTRACTOR OF A CONTRACTOR OF A CONT                                                                                                    | and the second second se                                                                                                    |                  |
|------------|------------------------------------------------------------------------------------------------|----------------------------------------------------------------------------------------------------|----------------------------------------------------------------------------------------------------|----------------------------------------------------------------------------------------------------|----------------------------------------------------------------------------------------------------|----------------------------------------------------------------------------------------------------|----------------------------------------------------------------------------------------------------|------------------|
| 8:09 ADMIN | SecuritySe                                                                                     |                                                                                                    |                                                                                                    | EL:                                                                                                    | A                                                                                                    | A                                                                                                    | A                                                                                                    | =                |
| 0.10 ADMIN |                                                                                                | Viewed                                                                                                    | Success                                                                                                    | tr-v311-db (10.1.14                                                                                                    | lfrench                                                                                                    | •                                                                                                    | Role list is vi                                                                                                    | 0                |
| 0.10 ADMIN | SecuritySe                                                                                     | Viewed                                                                                                    | Success                                                                                                    | tr-v311-db (10.1.14                                                                                                    | lfrench                                                                                                    | •                                                                                                    | The permiss                                                                                                    | 0                |
| 9:47 ADMIN | PulseEHR                                                                                       | Viewed                                                                                                    | Success                                                                                                    | tr-v311-db (10.1.14                                                                                                    | lfrench                                                                                                    | 0706270001                                                                                                    | Viewed Pati                                                                                                    | 1458             |
| 9:50 ADMIN | Fill Applica                                                                                   | tion Log                                                                                                    |                                                                                                    | <u>.</u>                                                                                                    | 5                                                                                                    |                                                                                                    | Patient Dem                                                                                                    | 1458             |
| 9:50 ADMIN | i in telephice                                                                                 | cion cog                                                                                                    | 1                                                                                                    |                                                                                                    |                                                                                                    |                                                                                                    | Viewed Pati                                                                                                    | 1458             |
| 9:53 ADMIN | (i)                                                                                            | More than 2                                                                                                    | 000 records Mi                                                                                                    | ll be displayed. Do you w                                                                                                    | ant to continue                                                                                                    | the display?                                                                                                    | Patient Dem                                                                                                    | 1458             |
| 9:53 ADMIN | $\sim$                                                                                         | noro chan 2                                                                                                    |                                                                                                    | 1 be applayed, be yea h                                                                                                    |                                                                                                    | and dispidy.                                                                                                    | Viewed Pati                                                                                                    | 1458             |
| 9:55 ADMIN |                                                                                                |                                                                                                    |                                                                                                    |                                                                                                    |                                                                                                    |                                                                                                    | Viewed Pati                                                                                                    | 1459             |
| 9:55 ADMIN |                                                                                                |                                                                                                    | Yes                                                                                                    | No No                                                                                                    |                                                                                                    |                                                                                                    | Viewed Pati                                                                                                    | 1459             |
| 0:03 ADMIN | secunyse                                                                                       | vieweu                                                                                                    | Success                                                                                                    | U-V311-00 (10.1.14                                                                                                    | mench                                                                                                    |                                                                                                    | Role list is vi                                                                                                    | 0                |
| 0:03 ADMIN | SecuritySe                                                                                     | Viewed                                                                                                    | Succe                                                                                                    | Click Yes 1.14                                                                                                    | lfrench                                                                                                    |                                                                                                    | The permiss                                                                                                    | 0                |
|            | 9:50 ADMIN<br>9:53 ADMIN<br>9:53 ADMIN<br>9:55 ADMIN<br>9:55 ADMIN<br>0:03 ADMIN<br>0:03 ADMIN | 9:50         ADMIN           9:53         ADMIN           9:53         ADMIN           9:55         ADMIN           9:55         ADMIN           9:55         ADMIN           0:03         ADMIN           0:03         ADMIN           SecuritySe         SecuritySe | 9:50 ADMIN<br>9:53 ADMIN<br>9:53 ADMIN<br>9:55 ADMIN<br>9:55 ADMIN<br>9:55 ADMIN<br>0:03 ADMIN<br>5 securityse viewed | 9:50 ADMIN<br>9:53 ADMIN<br>9:53 ADMIN<br>9:55 ADMIN<br>9:55 ADMIN<br>9:55 ADMIN<br>9:55 ADMIN<br>0:03 ADMIN<br>5 ecunityse Viewed<br>Success | 9:50       ADMIN         9:53       ADMIN         9:53       ADMIN         9:55       ADMIN         9:55       ADMIN         9:55       ADMIN         9:55       ADMIN         9:55       ADMIN         9:55       ADMIN         9:55       ADMIN         9:55       ADMIN         9:03       ADMIN         SecuritySe       Viewed         Succe       Click Yes         1.14 | 9:50 ADMIN<br>9:53 ADMIN<br>9:53 ADMIN<br>9:55 ADMIN<br>9:55 ADMIN<br>9:55 ADMIN<br>0:03 ADMIN<br>5:5 Countyse viewed<br>0:03 ADMIN<br>5:5 Countyse viewed<br>5:5 Countyse viewed<br>5:5 Co | 9:50 ADMIN<br>9:53 ADMIN<br>9:53 ADMIN<br>9:55 ADMIN<br>9:55 ADMIN<br>9:55 ADMIN<br>0:03 ADMIN<br>5 securityse viewed<br>0:03 ADMIN<br>5 securityse viewed<br>5 success<br>0:03 ADMIN<br>5 securityse viewed<br>5 success<br>0:03 ADMIN<br>5 securityse viewed<br>5 success<br>0:03 ADMIN<br>5 securityse viewed<br>5 success<br>1:14 Ifrench<br>5 success<br>1:14 Ifrench<br>5 success<br>1:14 Ifrench<br>5 success<br>1:14 Ifrench<br>5 success<br>1:14 Ifrench<br>5 success<br>5 success | 9:50       ADMIN |

If the selected criteria will result in a large number of records, a message box will appear. Click the Yes button to continue.

| Show Tree          | Applicat    | ion Log View   | •   🧐 He   | elp    | The prime            |              |              |              |              |      |
|--------------------|-------------|----------------|------------|--------|----------------------|--------------|--------------|--------------|--------------|------|
| Pulse User         |             |                | Date       | Range  | /2008 To: 6/         | 1/2008 💌     | Event Type - | Ţ            | oftware Comp | onen |
| Drag a column he   | ader here 1 | to group by th | at column. |        |                      | CI           | ick Down     | Arrow        |              |      |
| CreateTime         | UserID      | Compone        | Event      | Result | Station              | WindowUser   | PatientNo    | DataDesc     | SecurityLogl |      |
| 2 =                | A           | A              | A          | A      | A                    | A            | A            | A            | -            |      |
| 04/01/2007 12:43   | FAMILY      | PulseEHR       | Viewed     | Succe  | vs-db-sales (10.1.14 | pulsesupport | 0706270001.  | . Viewed Pat | 860          |      |
| 05/10/2007 10:39   | ADMIN       | PulseEHR       | Viewed     | Succe  | jeannietab (10.1.8.4 | pulsesupport | 105-01       | Viewed Pat   | 118          |      |
| 05/10/2007 10:51   | ADMIN       | PulseUse       | Viewed     | Succe  | jeannietab (10.1.8.4 | pulsesupport | 5565-01      | Patient De   | 118          |      |
| 05/10/2007 11:45   | ADMIN       | PulseEHR       | Viewed     | Succe  | jeannietab (10.1.8.4 | pulsesupport | 105-01       | Viewed Pat   | 119          |      |
| 05/10/2007 11:45   | ADMIN       | SecurityS      | Viewed     | Succe  | jeannietab (10.1.8.4 | pulsesupport | · /          | User Acco    | 119          |      |
| 05/10/2007 11:47   | JBBRX       | PulseEHR       | Viewed     | Succe  | jeannietab (10.1.8.4 | pulsesupport | 105-01       | Viewed Pat   | 120          |      |
| 05/10/2007 11:49   | JBBRX       | PulseEHR       | Viewed     | Succe  | jeannietab (10.1.8.4 | pulsesupport | 105-01       | Viewed Pat   | 120          |      |
| 05/10/2007 11:51   | JBBRX       | PulseEHR       | Viewed     | Succe  | jeannietab (10.1.8.4 | pulsesupport | 105-01       | Viewed Pat   | 120          |      |
| 05/10/2007 11:51   | JBBRX       | PulseEHR       | Viewed     | Succe  | jeannietab (10.1.8.4 | pulsesupport | 96-01        | Viewed Pat   | 120          |      |
| 05/10/2007 12:09   | JBBRX       | PulseEHR       | Viewed     | Succe  | jeannietab (10.1.8.4 | pulsesupport | 105-01       | Viewed Pat   | 122          |      |
| 05/10/2007 12:11   | JBBRX       | PulseEHR       | Viewed     | Succe  | jeannietab (10.1.8.4 | pulsesupport | 96-01        | Viewed Pat   | 122          |      |
| 05/10/2007 12:49   | JBBRX       | PulseEHR       | Viewed     | Succe  | jeannietab (10.1.8.4 | pulsesupport | 105-01       | Viewed Pat   | 122          |      |
| 05/10/2007 12:49   | JBBRX       | PulseNarr      | Viewed     | Succe  | jeannietab (10.1.8.4 | pulsesupport | 105-01       | View Enco    | 122          |      |
| 05/10/2007 12:52   | JBBRX       | PulseEHR       | Viewed     | Succe  | jeannietab (10.1.8.4 | pulsesupport | 963-01       | Viewed Pat   | 122          |      |
| 05/10/2007 12:56   | JBBRX       | PulseEHR       | Viewed     | Succe  | jeannietab (10.1.8.4 | pulsesupport | 105-01       | Viewed Pat   | 123          |      |
| 05/10/2007 13:29   | JBBRX       | PointofCa      | Modified   | Succe  | jeannietab (10.1.8.4 | pulsesupport | 4483-01      | Encounter    | 123          |      |
| 05/10/2007 13:29   | JBBRX       | PointofCa      | Modified   | Succe  | jeannietab (10.1.8.4 | pulsesupport | 8-01         | Encounter    | 123          |      |
| 05/10/2007 13:29   | JBBRX       | PointofCa      | Modified   | Succe  | jeannietab (10.1.8.4 | pulsesupport | 2229-01      | Encounter    | 123          |      |
| 05/10/2007 13:30   | JBBRX       | PointofCa      | Modified   | Succe  | jeannietab (10.1.8.4 | pulsesupport | 1374-01      | Encounter    | 123          |      |
| / 05/10/2007 13:30 | JBBRX       | PointofCa      | Modified   | Succe  | ieannietab (10.1.8.4 | pulsesupport | 1873-01      | Encounter    | 123          |      |

To view only the transactions of a specific event type, click the down arrow on the Event Type field.

| Show Tree         | Applicat     | ion Log View   | +   🧐 н    | elp        |                       |              |             |             |               |       |
|-------------------|--------------|----------------|------------|------------|-----------------------|--------------|-------------|-------------|---------------|-------|
| 🐝 Filter 🛛 🕅      | Reset Filter | Hide Hea       | der 🛛 🗙 Re | move       | Print 🔹               |              |             |             |               |       |
| Pulse User        |              |                | Date       | Range      |                       |              | -Event Type | ;           | Software Comp | one   |
|                   |              |                | — [_ F     | rom : 5/29 | /2008 ▼ To: 6/        | 1/2008 -     |             |             |               | 1     |
|                   |              |                |            |            |                       |              |             |             | 7             |       |
| р                 | 1.1          |                |            |            |                       |              | Cancelled   |             |               |       |
| Drag a column h   | eader here   | to group by tr | at column. |            |                       |              | Deleted     |             |               |       |
| CreateTime        | UserID       | Compone        | Event      | Result     | Station               | WindowUser   | Expanded    |             | SecurityLogI  | ł     |
| 3 -               | A            | A              | A          | A          | A                     | A            | HL Solo     |             | =             |       |
| 9 04/01/2007 12:4 | 3 FAMILY     | PulseEHR       | Viewed     | Succe      | vs-db-sales (10.1.14  | pulsesupport | HU          | Deleted     | 860           |       |
| 9 05/10/2007 10:3 | 9 ADMIN      | PulseEHR       | Viewed     | Succe      | jeannietab (10.1.8.4  | pulsesupport | Modified    |             | 118           |       |
| 9 05/10/2007 10:5 | 1 ADMIN      | PulseUse       | Viewed     | Succe      | jeannietab (10.1.8.4  | pulsesupport | Ordered     |             | 118           |       |
| 9 05/10/2007 11:4 | 5 ADMIN      | PulseEHR       | Viewed     | Succe      | jeannietab (10.1.8.4  | pulsesupport | Preview     |             | 119           |       |
| 9 05/10/2007 11:4 | 5 ADMIN      | SecurityS      | Viewed     | Succe      | jeannietab (10.1.8.4  | pulsesupport | Query       |             | 119           |       |
| 05/10/2007 11:4   | 7 JBBRX      | PulseEHR       | Viewed     | Succe      | jeannietab (10.1.8.4  | pulsesupport | Scheduled   | maad        | 120           |       |
| 05/10/2007 11:4   | 9 JBBRX      | PulseEHR       | Viewed     | Succe      | jeannietab (10.1.8.4  | pulsesupport | Signed      | angeo       | 120           |       |
| 05/10/2007 11:5   | 1 JBBRX      | PulseEHR       | Viewed     | Succe      | jeannietab (10.1.8.4  | pulsesupport | Started     |             | 120           |       |
| 05/10/2007 11:5   | 1 JBBRX      | PulseEHR       | Viewed     | Succe      | jeannietab (10.1.8.4  | pulsesupport | System Adm  | inistration | 120           |       |
| 05/10/2007 12:0   | 9 JBBRX      | PulseEHR       | Viewed     | Succe      | jeannietab (10.1.8.4  | pulsesupport | Viewed      |             | 122           |       |
| 9 05/10/2007 12:1 | 1 JBBRX      | PulseEHR       | Viewed     | Succe      | jeannietab (10.1.8.4  | pulsesupport | 96-01       | Viewed Pat  | 122           |       |
| 05/10/2007 12:4   | 9 JBBRX      | PulseEHR       | Viewed     | Succe      | jeannietab (10.1.8.4  | pulsesupport | 105-01      | Viewed Pat  | 122           |       |
| 7 05/10/2007 12:4 | 9 JBBRX      | PulseNarr      | Viewed     | Succe      | jeannietab (10.1.8.4  | pulsesupport | 105-01      | View Enco   | 122           |       |
| 05/10/2007 12:5   | 2 JBBRX      | PulseEHR       | Viewed     | Succe      | jeannietab (10.1.8.4  | pulsesupport | 963-01      | Viewed Pat  | 122           |       |
| 05/10/2007 12:5   | 6 JBBRX      | PulseEHR       | Viewed     | Succe      | jeannietab (10.1.8.4  | pulsesupport | 105-01      | Viewed Pat  | 123           |       |
| 05/10/2007 13:2   | 9 JBBRX      | PointofCa      | Modified   | Succe      | jeannietab (10.1.8.4  | pulsesupport | 4483-01     | Encounter   | 123           |       |
| 05/10/2007 13:2   | 9 JBBRX      | PointofCa      | Modified   | Succe      | jeannietab (10.1.8.4  | pulsesupport | 8-01        | Encounter   | 123           |       |
| 05/10/2007 13:2   | 9 JBBRX      | PointofCa      | Modified   | Succe      | jeannietab (10.1.8.4  | pulsesupport | 2229-01     | Encounter   | 123           | 10000 |
| 05/10/2007 13:3   | o jebr×      | PointofCa      | Modified   | Succe      | jeannietab (10.1.8.4  | pulsesupport | 1374-01     | Encounter   | 123           |       |
| a 05/10/2007 13:3 | 0 JBBBX      | PointofCa      | Modified   | Succe      | ie annietab (10.1.8.4 | nulsesunnort | 1873-01     | Encounter   | 123           |       |

From this option list, you may select from a variety of event types such as created, modified, viewed, and deleted and more. To apply the filter, click to select an option from the list. In this case, we will select Deleted from the list of options.

| Show Tree          | Applicatio   | an Loa Viewi | 🔹 L 🤗 He     | alo I         |                       |              |             |         |                   |      |
|--------------------|--------------|--------------|--------------|---------------|-----------------------|--------------|-------------|---------|-------------------|------|
| (Statulitan 1994   | Desek Filter | N use ue     | adar I 😽 Dai | neue I 🕰      | Dviek _               |              |             |         |                   |      |
| Pulse liser        | Keset Filter |              | Date         | Bange         | Print •               |              | -Event Tupe |         | Software Comp     | oner |
|                    |              |              |              |               |                       | U2000 -      | Eventrype   |         | Contribution Comp | one  |
|                    |              |              | I Fr         | om :   5/29/2 | 10:   6/              | 172008       | Deleted     |         |                   |      |
|                    |              |              | U            |               |                       |              |             |         |                   |      |
| Drag a column hea  | ader here to | group by th  | nat column.  |               |                       |              |             |         |                   |      |
| CreateTime         | UserID       | Compone      | Event        | Result        | Station               | WindowUser   | PatientNo   | DataDes | SecurityLogl      | P    |
| 8 -                | A            | A            | A            | AI            | A                     | A            | A           | A       | =                 |      |
| 9 05/10/2007 13:41 | JBBRX        | PointofC     | Deleted      | F Click       | Result 0.1.8.4        | pulsesupport | 105-01      | PC Rec  | 123               |      |
| 05/16/2007 11:35   | JBBRX        | PointofC     | Deleted      | Failure       | jeannietau (127.0.0   | pulsesupport | 1594-01     | PC Rec  | 138               |      |
| 9 06/06/2007 13:30 | NS           | PointofC     | Deleted      | Failure       | je annietab (169.254  | pulsesupport | 5486-01     | PC Rec  | 267               |      |
| 06/08/2007 14:37   | NS           | PointofC     | Deleted      | Failure       | je annietab (192.168  | pulsesupport | 5486-01     | PC Rec  | 282               |      |
| 9 06/11/2007 15:40 | ORTHO        | PointofC     | Deleted      | Failure       | je annietab (10.1.8.4 | pulsesupport | 5486-01     | PC Rec  | 292               |      |
| 7 06/11/2007 15:41 | ORTHO        | PointofC     | Deleted      | Failure       | jeannietab (10.1.8.4  | pulsesupport | 0705310001  | PC Rec  | 292               |      |
| 9 06/12/2007 15:29 | ORTHO        | PointofC     | Deleted      | Failure       | jeannietab (10.1.8.4  | pulsesupport | 854-01      | PC Rec  | 308               |      |
| 9 06/13/2007 17:15 | NS           | PointofC     | Deleted      | Failure       | jeannietab (10.1.8.4  | pulsesupport | 5486-01     | PC Rec  | 325               |      |
| 7 06/21/2007 11:57 | JBBRX        | PointofC     | Deleted      | Failure       | vs-db-sales (10.1.14  | pulsesupport | 833-01      | PC Rec  | 370               |      |
| 9 06/21/2007 12:15 | JBBRX        | PointofC     | Deleted      | Failure       | vs-db-sales (10.1.14  | pulsesupport | 833-01      | PC Rec  | 370               |      |
| 9 06/21/2007 12:33 | JBBRX        | PointofC     | Deleted      | Failure       | vs-db-sales (10.1.14  | pulsesupport | 833-01      | PC Rec  | 370               |      |
| 06/21/2007 12:41   | JBBRX        | PointofC     | Deleted      | Failure       | vs-db-sales (10.1.14  | pulsesupport | 833-01      | PC Rec  | 370               |      |
| 9 06/21/2007 14:17 | JBBRX        | PointofC     | Deleted      | Failure       | vs-db-sales (10.1.14  | pulsesupport | 833-01      | PC Rec  | 370               |      |
| 9 06/21/2007 14:47 | NS           | PointofC     | Deleted      | Failure       | vs-db-sales (10.1.14  | pulsesupport | 833-01      | PC Rec  | 371               |      |
| 7 06/21/2007 19:37 | ORTHO        | PointofC     | Deleted      | Failure       | vs-db-sales (10.1.14  | pulsesupport | 5565-01     | PC Rec  | 378               |      |
| 06/24/2007 15:38   | GASTRO       | PointofC     | Deleted      | Failure       | vs-db-sales (10.1.14  | pulsesupport | 96-01       | PC Rec  | 400               |      |
| 06/24/2007 16:27   | GASTRO       | PointofC     | Deleted      | Failure       | vs-db-sales (10.1.14  | pulsesupport | 96-01       | PC Rec  | 400               |      |
| 06/25/2007 11:52   | CARDIO       | PointofC     | Deleted      | Failure       | vs-db-sales (10.1.14  | pulsesupport | 396-01      | PC Rec  | 406               |      |
| 9 06/25/2007 17:59 | JBBRX        | PointofC     | Deleted      | Failure       | vs-db-sales (10.1.14  | pulsesupport | 1091-01     | PC Rec  | 413               |      |
| 0C /2E /2007 22-E2 | ORGYN        | PointofC     | Deleted      | Failure       | vs-db-sales (10.1.14  | pulsesupport | 5486-01     | PC Rec  | 436               | 1    |

The results pane refreshes and displays the records for events where items have been deleted. To customize the list view, click the column headers in the list pane to sort the list. We are interested in the records which were successfully deleted. To view these records, click the column header on the Result field to sort the list.

| Show Tree           | Applica       | tion Log View | •   🧣 H     | lelp                          |                       |                  |            |         |               |     |
|---------------------|---------------|---------------|-------------|-------------------------------|-----------------------|------------------|------------|---------|---------------|-----|
| Pulse User          | Reset Filte   | r   🎽 Hide He | ader XR     | emove   Paresterne<br>e Range | Print •               |                  | Event Type |         | Software Comp | one |
|                     |               |               |             | From : 5/29/2                 | 1008 💌 To:   6/ 1     | /2008 💌 📋        | Deleted    |         |               |     |
| Drag a colum        | n header here | to group by t | hat column. | Perult (                      | Chatian               | 1) findend least | Dationthia | DataDas | Convitul cal  | 12  |
|                     | UsenD         | Compone       | Event       | Hesuit                        | Station               | windowuser       | Fadendino  | DataDes | SecurityLogi  | Ŀ   |
| ] =<br>05/10/2007 1 |               | PointofC      | Deleted     | E Click                       | Docult 0184           |                  | 105-01     | PC Bec  | 123           |     |
| 05/16/2007          | 11.35 JBBBX   | PointofC      | Deleted     | Eaure                         | result 27.0.0         | pulsesupport     | 1594-01    | PC Bec  | 138           |     |
| 06/06/2007          | 13:30 NS      | PointofC      | Deleted     | Failure                       | ie annietab (169.254  | pulsesupport     | 5486-01    | PC Bec  | 267           |     |
| 06/08/2007          | 14:37 NS      | PointofC      | Deleted     | Failure                       | ie annietab (192,168  | nulsesunnort     | 5486-01    | PC Bec  | 282           |     |
| 06/11/2007          | 15:40 ORTHO   | PointofC      | Deleted     | Failure                       | ieannietab (10.1.8.4  | pulsesupport     | 5486-01    | PC Rec  | 292           |     |
| 06/11/2007          | 15:41 ORTHO   | PointofC      | Deleted     | Failure                       | ieannietab (10.1.8.4  | pulsesupport     | 0705310001 | PC Rec  | 292           |     |
| 06/12/2007          | 15:29 ORTHO   | PointofC      | Deleted     | Failure                       | je annietab (10.1.8.4 | pulsesupport     | 854-01     | PC Rec  | 308           |     |
| 06/13/2007          | 17:15 NS      | PointofC      | Deleted     | Failure                       | je annietab (10.1.8.4 | pulsesupport     | 5486-01    | PC Rec  | 325           |     |
| 06/21/2007          | 11:57 JBBRX   | PointofC      | Deleted     | Failure                       | vs-db-sales (10.1.14  | pulsesupport     | 833-01     | PC Rec  | 370           |     |
| 06/21/2007          | 12:15 JBBRX   | PointofC      | Deleted     | Failure                       | vs-db-sales (10.1.14  | pulsesupport     | 833-01     | PC Rec  | 370           |     |
| 06/21/2007          | 12:33 JBBRX   | PointofC      | Deleted     | Failure                       | vs-db-sales (10.1.14  | pulsesupport     | 833-01     | PC Rec  | 370           |     |
| 06/21/2007          | 12:41 JBBRX   | PointofC      | Deleted     | Failure                       | vs-db-sales (10.1.14  | pulsesupport     | 833-01     | PC Rec  | 370           |     |
| 06/21/2007          | 14:17 JBBRX   | PointofC      | Deleted     | Failure                       | vs-db-sales (10.1.14  | pulsesupport     | 833-01     | PC Rec  | 370           |     |
| 06/21/2007          | 14:47 NS      | PointofC      | Deleted     | Failure                       | vs-db-sales (10.1.14  | pulsesupport     | 833-01     | PC Rec  | 371           |     |
| 7 06/21/2007        | 19:37 ORTHO   | PointofC      | Deleted     | Failure                       | vs-db-sales (10.1.14  | pulsesupport     | 5565-01    | PC Rec  | 378           |     |
| 06/24/2007          | 15:38 GASTRO  | PointofC      | Deleted     | Failure                       | vs-db-sales (10.1.14  | pulsesupport     | 96-01      | PC Rec  | 400           |     |
| 06/24/2007          | 16:27 GASTRO  | PointofC      | Deleted     | Failure                       | vs-db-sales (10.1.14  | pulsesupport     | 96-01      | PC Rec  | 400           |     |
| 06/25/2007          | 11:52 CARDIO  | PointofC      | Deleted     | Failure                       | vs-db-sales (10.1.14  | pulsesupport     | 396-01     | PC Rec  | 406           |     |
| 06/25/2007          | 17:59 JBBRX   | PointofC      | Deleted     | Failure                       | vs-db-sales (10.1.14  | pulsesupport     | 1091-01    | PC Rec  | 413           |     |
| 06/25/2007 :        | 22:52 OBGYN   | PointofC      | Deleted     | Failure                       | vs-db-sales (10.1.14  | pulsesupport     | 5486-01    | PC Rec  | 436           |     |

The list pane is now sorted by Result in ascending order as indicated by the indicator on the column header. To reverse the sort order, click the column header once more.

|                    | Reset Filter | 🖔 Hide He       | ader 🛛 🗙 Re | emove   🗧   | Print +                |              |              |          |               |      |
|--------------------|--------------|-----------------|-------------|-------------|------------------------|--------------|--------------|----------|---------------|------|
| Pulse User         | - 10         |                 | Date        | e Range     | -                      |              | Event Type - |          | Software Comp | oner |
|                    | CI           | ick <b>Rese</b> | t filter    | rom : 5/29/ | 2008 💌 To: 6/ 1        | /2008 💌      | Deleted      | <u> </u> |               |      |
| Drag a column hea  | ader here to | group by t      | hat column. |             |                        |              |              |          |               |      |
| CreateTime         | UserID       | Compone         | Event       | Besult V    | Station                | WindowUser   | PatientNo    | DataDes  | SecurityLogI  | P    |
| a -                | A            | A               | A           | A           | A                      | A            | A            | A        | -             |      |
| 03/07/2008 10:10   | ADMIN        | Security        | Deleted     | Success     | tr-lq-ts (10.1.14.77 ) | LeaderQuest  | ·            | Role (Re | 0             |      |
| 03/07/2008 10:25   | ADMIN        | Security        | Deleted     | Success     | tr-lq-ts (10.1.14.77 ) | LeaderQuest  | •            | Permissi | 0             |      |
| 03/07/2008 10:43   | ADMIN        | Security        | Deleted     | Success     | tr-lq-ts (10.1.14.77 ) | LeaderQuest  | -            | Role/Per | 0             |      |
| 9 03/26/2008 23:19 | ADMIN        | Security        | Deleted     | Success     | tr-lq-ts (10.1.14.77 ) | LeaderQuest  | •            | Role (Ph | 0             |      |
| 03/26/2008 23:23   | ADMIN        | Security        | Deleted     | Success     | tr-lq-ts (10.1.14.77 ) | LeaderQuest  | •            | Role (Ph | 0             |      |
| 7 03/26/2008 23:38 | ADMIN        | Security        | Deleted     | Success     | tr-lq-ts (10.1.14.77 ) | LeaderQuest  | •            | Role (Ph | 0             |      |
| 7 03/26/2008 23:45 | ADMIN        | Security        | Deleted     | Failure     | jeannietab (10.1.8.4   | pulsesupport | 854-01       | PC Rec   | 308           |      |
| 9 03/26/2008 23:51 | ADMIN        | Security        | Deleted     | Failure     | jeannietab (10.1.8.4   | pulsesupport | 5486-01      | PC Rec   | 325           |      |
| 03/30/2008 00:29   | ADMIN        | Security        | Deleted     | Failure     | vs-db-sales (10.1.14   | pulsesupport | 833-01       | PC Rec   | 370           |      |
| 7 08/21/2007 12:15 | <b>JURHX</b> | Fornitic        | Deleted     | Failure     | vs-db-sales (10.1.14   | pulsesupport | 833-01       | PC Rec   | 370           |      |
| 06/21/2007 12:33   | JBBRX        | PointofC        | Deleted     | Failure     | vs-db-sales (10.1.14   | pulsesupport | 833-01       | PC Rec   | 370           |      |
| 7 06/21/2007 12:41 | JBBRX        | PointofC        | Deleted     | Failure     | vs-db-sales (10.1.14   | pulsesupport | 833-01       | PC Rec   | 370           |      |
| 06/21/2007 14:17   | JBBRX        | PointofC        | Deleted     | Failure     | vs-db-sales (10.1.14   | pulsesupport | 833-01       | PC Rec   | 370           |      |
| 06/21/2007 14:47   | NS           | PointofC        | Deleted     | Failure     | vs-db-sales (10.1.14   | pulsesupport | 833-01       | PC Rec   | 371           |      |
| 06/21/2007 19:37   | ORTHO        | PointofC        | Deleted     | Failure     | vs-db-sales (10.1.14   | pulsesupport | 5565-01      | PC Rec   | 378           |      |
| 06/24/2007 15:38   | GASTRO       | PointofC        | Deleted     | Failure     | vs-db-sales (10.1.14   | pulsesupport | 96-01        | PC Rec   | 400           |      |
| 06/24/2007 16:27   | GASTRO       | PointofC        | Deleted     | Failure     | vs-db-sales (10.1.14   | pulsesupport | 96-01        | PC Rec   | 400           |      |
| 06/25/2007 11:52   | CARDIO       | PointofC        | Deleted     | Failure     | vs-db-sales (10.1.14   | pulsesupport | 396-01       | PC Rec   | 406           |      |
| 06/25/2007 17:59   | JBBRX        | PointofC        | Deleted     | Failure     | vs-db-sales (10.1.14   | pulsesupport | 1091-01      | PC Rec   | 413           |      |
| 00/25/2007 22/52   | ORGYN        | PointofC        | Deleted     | Failure     | vs-db-sales (10.1.14   | pulsesupport | 5486-01      | PC Bec   | 436           |      |

The records that were successfully deleted now appear at the top of the list. Let's look at another view of the data. To clear all criteria currently selected, click the Reset Filter button on the toolbar.

| 1 -   |              | der mere te | group by tha | it column. |          |                       | Click      | C Down Arro | W         |             |
|-------|--------------|-------------|--------------|------------|----------|-----------------------|------------|-------------|-----------|-------------|
| Crea  | iteTime      | UserID      | Compone      | Event      | Result ⊽ | Station               | WindowUser | PatientNo   | DataDes   | SecurityLog |
| ] =   |              | A           | A            | A          | A        | A                     | A          | A           | A         | =           |
| 05/30 | 0/2008 08:09 | ADMIN       | Security     | Viewed     | Success  | tr-v311-db (10.1.14.5 | lfrench    | •           | Role list | 0           |
| 05/30 | 0/2008 08:10 | ADMIN       | Security     | Viewed     | Success  | tr-v311-db (10.1.14.5 | lfrench    | •           | The per   | 0           |
| 05/30 | 0/2008 09:47 | ADMIN       | PulseEHR     | Viewed     | Success  | tr-v311-db (10.1.14.5 | lfrench    | 0706270001  | Viewed    | 1458        |
| 05/30 | 0/2008 09:50 | ADMIN       | PulseUs      | Viewed     | Success  | tr-v311-db (10.1.14.5 | lfrench    | 0706270001  | Patient   | 1458        |
| 05/30 | 0/2008 09:50 | ADMIN       | PulseEHR     | Viewed     | Success  | tr-v311-db (10.1.14.5 | lfrench    | 0706270001  | Viewed    | 1458        |
| 05/30 | 0/2008 09:53 | ADMIN       | PulseUs      | Viewed     | Success  | tr-v311-db (10.1.14.5 | lfrench    | 0706270001  | Patient   | 1458        |
| 05/30 | 0/2008 09:53 | ADMIN       | PulseEHR     | Viewed     | Success  | tr-v311-db (10.1.14.5 | lfrench    | 0706270001  | Viewed    | 1458        |
| 05/30 | 0/2008 09:55 | ADMIN       | PulseEHR     | Viewed     | Success  | tr-v311-db (10.1.14.5 | lfrench    | 536-01      | Viewed    | 1459        |
| 05/30 | 0/2008 09:55 | ADMIN       | PulseEHR     | Viewed     | Success  | tr-v311-db (10.1.14.5 | lfrench    | 0706270001  | Viewed    | 1459        |
| 05/30 | 0/2008 10:03 | ADMIN       | Security     | Viewed     | Success  | tr-v311-db (10.1.14.5 | lfrench    | -           | Role list | 0           |
| 05/30 | 0/2008 10:03 | ADMIN       | Security     | Viewed     | Success  | tr-v311-db (10.1.14.5 | lfrench    | •           | The per   | 0           |

This time, we would like to view all records that have recently been created using the Security Manager. From the Event type filter, we will select Created.

| CreateTime       | UserID | Compone  | Event  | Besult ⊽ | Station               | WindowU: | De ded                           | _       | SecurityLoc |
|------------------|--------|----------|--------|----------|-----------------------|----------|----------------------------------|---------|-------------|
| _                | Δ      | Δ        | Δ      | Δ        | A                     |          | Select Creat                     | ed      | =           |
| 05/30/2008 08:09 | ADMIN  | Security | Viewed | Success  | tr-v311-db (10.1.14.5 | Ifrench  | HL70ut                           |         | 0           |
| 05/30/2008 08:10 | ADMIN  | Security | Viewed | Success  | tr-v311-db (10.1.14.5 | lfrench  | Imported<br>Modified             |         | 0           |
| 05/30/2008 09:47 | ADMIN  | PulseEHR | Viewed | Success  | tr-v311-db (10.1.14.5 | lfrench  | Ordered                          |         | 1458        |
| 05/30/2008 09:50 | ADMIN  | PulseUs  | Viewed | Success  | tr-v311-db (10.1.14.5 | Ifrench  | Preview                          |         | 1458        |
| 05/30/2008 09:50 | ADMIN  | PulseEHR | Viewed | Success  | tr-v311-db (10.1.14.5 | lfrench  | Query                            | 1.1     | 1458        |
| 05/30/2008 09:53 | ADMIN  | PulseUs  | Viewed | Success  | tr-v311-db (10.1.14.5 | lfrench  | Scheduled                        |         | 1458        |
| 05/30/2008 09:53 | ADMIN  | PulseEHR | Viewed | Success  | tr-v311-db (10.1.14.5 | lfrench  | Signed                           |         | 1458        |
| 05/30/2008 09:55 | ADMIN  | PulseEHR | Viewed | Success  | tr-v311-db (10.1.14.5 | lfrench  | Started                          |         | 1459        |
| 05/30/2008 09:55 | ADMIN  | PulseEHR | Viewed | Success  | tr-v311-db (10.1.14.5 | lfrench  | Stopped<br>System Administration |         | 1459        |
| 05/30/2008 10:03 | ADMIN  | Security | Viewed | Success  | tr-v311-db (10.1.14.5 | lfrench  | Viewed                           |         | 0           |
| 05/30/2008 10:03 | ADMIN  | Security | Viewed | Success  | tr-v311-db (10.1.14.5 | lfrench  | •                                | The per | 0           |
| 573072008 10:03  | ADMIN  | Security | Viewed | Success  | (r-v311-db (10.1.14.5 | lfrench  |                                  | The per | 10          |

No Script

| Image: Solution Log View       Image: Solution Log View       Image: Solutio                                                                                                    | re Compor   |
|----------------------------------------------------------------------------------------------------|-------------|
| Iter       Iter                                                                                                    | re Compor   |
| Pulse User     Date Range     Event Type     Software                                                                                                    | re Compor   |
| Image: Station in the state in the state in the sta | ecurityLogI |
| Drag a column header here to group by that col       Deselect Date Range         CreateTime       UserID       Compone       Event       Result ∨ Station       WindowUser       PatientNo       DataDes       So         Z       =       A       A       A       A       =       =                                                                                                    | ecurityLogI |
| Drag a column header here to group by that col     Deselect     Date Range       CreateTime     UserID     Compone     Event     Result                                                                                                    | ecurityLogI |
| CreateTime     UserID     Compone     Event     Result     ♥     Station     WindowUser     PatientNo     DataDes     Station       Z     =     A     A     A     A     A     A     A     A                                                                                                    | ecurityLogl |
| <u>a</u> – a a a a – a – a – a – a – a – a – a                                                                                                    |             |
|                                                                                                    |             |
|                                                                                                    |             |
|                                                                                                    |             |

Deselect the Date Range checkbox to view all Dates.

|                 | ig riewei      |                |                                                                          |                                      |         |            |                    |          | _ 8 ×          |
|-----------------|----------------|----------------|--------------------------------------------------------------------------|--------------------------------------|---------|------------|--------------------|----------|----------------|
| Show Tree       | Application    | on Log View, 🕴 | er   <table-cell> Help<br/>der   X Rem<br/>Date F<br/>T Fro</table-cell> | )  <br>ove   📮<br>ange<br>m: 5/29/20 | Print • | /2008 💌 💽  | vent Type<br>eated | So<br>So | ftware Compone |
| Drag a column ł | neader here ti | o group by th  | at column.                                                               |                                      | 1       |            |                    |          |                |
| CreateTime      | UserID         | Compone        | Event                                                                    | Result ⊽                             | Station | WindowUser | PatientNo          | DataDes  | SecurityLog    |
| ] =             | A              | A              | A                                                                        | A                                    | A       | A          | A                  | A        | =              |
|                 |                |                |                                                                          |                                      |         |            |                    |          |                |
|                 |                |                |                                                                          |                                      |         |            |                    |          |                |

Click the filter button to apply the filter and refresh the listing.

|     | [                |              |              | Date       | Range<br>om : 5/29/2 | 2008 💌 To: 6/ 1      | /2008 🔽 🛛    | Event Type<br>Created | [        | Software Comp | ion           |
|-----|------------------|--------------|--------------|------------|----------------------|----------------------|--------------|-----------------------|----------|---------------|---------------|
| Dr  | ag a column hea  | ider here to | group by the | at column. |                      |                      |              |                       | Click De | own Arrow     | 1             |
| 1   | CreateTime       | UserID       | Compone      | Event      | Result ⊽             | Station              | WindowUser   | PatientNo             | DataDes  | SecurityLogl  | ŀ             |
|     | =                | A            | A            | A          | A                    | A                    | A            | A                     | A        | -             |               |
| 01  | 05/11/2007 12:04 | NEURO        | SecurityS    | Created    | Success              | jeannietab (10.1.8.4 | pulsesupport | -                     | User Ac  | 0             | Seattle state |
| 01  | 05/17/2007 11:32 | JBBRX        | PointofCa    | Created    | Success              | jeannietab (127.0.0  | pulsesupport | 3582-01               | Encount  | 140           |               |
| 01  | 05/17/2007 12:31 | JBBRX        | SecurityS    | Created    | Success              | jeannietab (10.1.8.4 | pulsesupport |                       | User Ac  | 145           |               |
| 01  | 05/18/2007 15:56 | JBBRX        | PointofCa    | Created    | Success              | jeannietab (169.254  | pulsesupport | 4722-01               | Encount  | 172           |               |
| 01  | 05/25/2007 11:37 | ORTHO        | SecurityS    | Created    | Success              | je annietab (169.254 | pulsesupport | •                     | User Ac  | 0             |               |
| 01  | 05/25/2007 11:41 | CARDIO       | SecurityS    | Created    | Success              | jeannietab (169.254  | pulsesupport | •                     | User Ac  | 0             |               |
| 01  | 05/25/2007 11:41 | FAMILY       | SecurityS    | Created    | Success              | jeannietab (169.254  | pulsesupport |                       | User Ac  | 0             |               |
| 01  | 05/25/2007 11:42 | GP           | SecurityS    | Created    | Success              | jeannietab (169.254  | pulsesupport |                       | User Ac  | 0             |               |
| 01  | 05/25/2007 11:46 | RHEUM        | SecurityS    | Created    | Success              | jeannietab (169.254  | pulsesupport | •                     | User Ac  | 0             |               |
| 01  | 05/25/2007 11:47 | OBGYN        | SecurityS    | Created    | Success              | je annietab (169.254 | pulsesupport | -                     | User Ac  | 0             |               |
| 01  | 05/25/2007 11:48 | NEPHRO       | SecurityS    | Created    | Success              | jeannietab (169.254  | pulsesupport |                       | User Ac  | 0             |               |
| 01  | 05/25/2007 11:52 | GASTRO       | SecurityS    | Created    | Success              | je annietab (169.254 | pulsesupport | •                     | User Ac  | 0             |               |
| 01  | 05/25/2007 11:53 | HEMONC       | SecurityS    | Created    | Success              | je annietab (169.254 | pulsesupport | •                     | User Ac  | 0             |               |
| 01  | 05/25/2007 11:56 | PSYCH        | SecurityS    | Created    | Success              | je annietab (169.254 | pulsesupport | •                     | User Ac  | 0             |               |
| 01  | 05/25/2007 12:04 | OPHTH        | SecurityS    | Created    | Success              | jeannietab (169.254  | pulsesupport | •                     | User Ac  | 0             |               |
| 01  | 05/25/2007 16:13 | JBBRX        | PointofCa    | Created    | Success              | jeannietab (169.254  | pulsesupport | 2845-01               | Encount  | 191           |               |
| 91  | 05/25/2007 17:45 | PEDS         | SecurityS    | Created    | Success              | jeannietab (169.254  | pulsesupport | -                     | User Ac  | 0             |               |
| 01  | 05/30/2007 16:39 | NS           | PointofCa    | Created    | Success              | jeannietab (169.254  | pulsesupport | 854-01                | Encount  | 200           |               |
| 01  | 05/31/2007 14:35 | NS           | PointofCa    | Created    | Success              | jeannietab (169.254  | pulsesupport | 0705310002            | Encount  | 207           |               |
| 8 1 | 05/31/2007 16:14 | PSYCH        | PointofCa    | Created    | Success              | ie annietab (169.254 | nulsesunnort | 5406-01               | Encount  | 211           |               |

The Software Component filter can be used to view the events that have been created in specific components of the application. Click the down arrow on the field to view the components currently available.

| A   | pplication Log ¥   | liewer       |              | -          |             |                      |              |            |          | - 6            | ₽ >  |
|-----|--------------------|--------------|--------------|------------|-------------|----------------------|--------------|------------|----------|----------------|------|
| 0   | Show Tree          | Applicatio   | n Log View 🕚 | r   🌱 He   | elp         |                      |              |            |          |                |      |
| 1   | 🌶 Filter 🔰 🙀 I     | Reset Filter | Hide Head    | der 🛛 🗙 Re | move   📮    | Print 🔹              |              |            |          |                |      |
| Pul | se User            |              | 30.          | Date       | Range       |                      |              | Event Type |          | Software Comp  | pon  |
| _   |                    |              |              |            | om : 5/29/2 | 2008 💌 To: 6/ 1      | /2008 💌      | Created    | -        |                | _    |
|     |                    |              |              |            |             |                      |              |            |          |                |      |
| Diz | ag a column hea    | ider here to | aroun by th  | at column  |             |                      |              |            | _        | DocumentView   | /ert |
| 1   | ig a contribution  |              | 1            | 1          | 1           | 1                    | 6            | 1          | 1        | PointofCare    |      |
|     | CreateTime         | UserID       | Compone      | Event      | Result ⊽    | Station              | WindowUser   | PatientNo  | DataDes  | PulseDocumen   | itsL |
| 1   | -                  | A            | A            | A          | A           | A                    | A            | A          | A        | PulseNarrative | Co   |
| 1 0 | 15/11/2007 12:04   | NEURO        | SecurityS    | Created    | Success     | jeannietab (10.1.8.4 | pulsesupport | -          | User Ac. | PulseUserDash  | Bo   |
| 9 0 | 15/17/2007 11:32   | JBBRX        | PointofCa    | Created    | Success     | jeannietab (127.0.0  | pulsesupport | 3582-01    | Encount  | SecuritySetupR | Rol  |
| 7 0 | 15/17/2007 12:31   | JBBRX        | SecurityS    | Created    | Success     | jeannietab (10.1.8.4 | pulsesupport | •          | User Ac. | Security5 055  | ys   |
| 7 0 | 5/18/2007 15:56    | JBBRX        | PointofCa    | Created    | Success     | jeannietab (169.254  | pulsesupport | 4722 Se    | lect Se  | curity U       | Jse  |
| 9 0 | 15/25/2007 11:37   | ORTHO        | SecurityS    | Created    | Success     | je annietab (169.254 | pulsesupport | Se         | tupRol   | User U         | Jse  |
| 9 0 | 5/25/2007 11:41    | CARDIO       | SecurityS    | Created    | Success     | jeannietab (169.254  | pulsesupport | . L        |          |                |      |
| 7 0 | 5/25/2007 11:41    | FAMILY       | SecurityS    | Created    | Success     | jeannietab (169.254  | pulsesupport | -          | User Ac  | . 0            |      |
| 7 ( | 5/25/2007 11:42    | GP           | SecurityS    | Created    | Success     | jeannietab (169.254  | pulsesupport | •          | User Ac  | . 0            |      |
| 7 0 | 5/25/2007 11:46    | RHEUM        | SecurityS    | Created    | Success     | jeannietab (169.254  | pulsesupport | •          | User Ac  | . 0            |      |
| 7 ( | 5/25/2007 11:47    | OBGYN        | SecurityS    | Created    | Success     | jeannietab (169.254  | pulsesupport | •          | User Ac  | . 0            |      |
| 7 0 | 5/25/2007 11:48    | NEPHRO       | SecurityS    | Created    | Success     | jeannietab (169.254  | pulsesupport |            | User Ac  | . 0            |      |
| 7 0 | 5/25/2007 11:52    | GASTRO       | SecurityS    | Created    | Success     | jeannietab (169.254  | pulsesupport | -          | User Ac  | . 0            |      |
| 7 ( | 5/25/2007 11:53    | HEMONC       | SecurityS    | Created    | Success     | jeannietab (169.254  | pulsesupport | •          | User Ac  | . 0            |      |
| 7 0 | 5/25/2007 11:56    | PSYCH        | SecurityS    | Created    | Success     | jeannietab (169.254  | pulsesupport | -          | User Ac  | . 0            |      |
| 7 0 | 5/25/2007 12:04    | OPHTH        | SecurityS    | Created    | Success     | jeannietab (169.254  | pulsesupport | 1-         | User Ac  | . 0            |      |
| 1 0 | 5/25/2007 16:13    | JBBRX        | PointofCa    | Created    | Success     | jeannietab (169.254  | pulsesupport | 2845-01    | Encount. | . 191          |      |
| 7 0 | 5/25/2007 17:45    | PEDS         | SecurityS    | Created    | Success     | jeannietab (169.254  | pulsesupport | -          | User Ac  | . 0            |      |
| 9 0 | 5/30/2007 16:39    | NS           | PointofCa    | Created    | Success     | jeannietab (169.254  | pulsesupport | 854-01     | Encount  | . 200          |      |
| 1 0 | 5/31/2007 14:35    | NS           | PointofCa    | Created    | Success     | jeannietab (169.254  | pulsesupport | 0705310002 | Encount. | . 207          |      |
| 22  | E /01 /0007 10.1 4 | Deveu        | DeletefCe    | Constant   | B           | is survised (100 DEA |              | E400.01    | Ennerma  | 011            |      |

As you can see, there are several components currently being tracked including the Document viewer, PulseEHR and the Security Manager. Additional components may be available in future releases of PulsePro. To filter the list, click to select an option. We will select a Security option.

| Application Log V | 'iewer       |                                                                                                    |            |              |                       |              |              |           | _ 6            | 1   |
|-------------------|--------------|----------------------------------------------------------------------------------------------------|------------|--------------|-----------------------|--------------|--------------|-----------|----------------|-----|
| Show free         | Application  | n Log Viewi                                                                                                    | r I 🎖 He   | elp          |                       |              |              |           |                |     |
| Filter 🙀          | Reset Filter | Hide Head                                                                                                    | ler 🛛 🗙 Re | move   🗎     | Print 🔹               |              |              |           |                |     |
| าแร่ยมีปราก       |              | the least the second second second second second second second second second second second second second second | Date       | Range        |                       |              | Event Type   |           | Software Comp  | on  |
| Click Filt        | er           |                                                                                                    | - Fi       | rom : 5/29/2 | 1008 💌 To: 6/ 1.      | /2008 💌 📗    | Created      | -         | SecuritySetupR | lol |
| 1                 | _            |                                                                                                    |            |              |                       |              |              |           |                |     |
| rag a column bea  | der here to  | aroup by the                                                                                                    | at column. |              |                       |              |              |           |                |     |
| CreateTime        | UseitD       | Compone                                                                                                    | Event      | Besult 3     | Station               | WindowUse    | er PatientNo | DataDes   |                |     |
|                   |              | IAT                                                                                                    |            |              | IAT.'                 | IAT          |              |           | =              |     |
| 05/11/2007 12:04  | NEURO        | SecurityS                                                                                                    | Created    |              | ie annietab (10.1.8.4 | pulsesupport |              | User Ac.  | . 0            |     |
| 05/17/2007 11:32  | JBBRX        | PointofCa                                                                                                    | Created    | Success      | jeannietab (127.0.0   | pulsesupport | 3582 01      | Encount   |                |     |
| 05/17/2007 12:31  | JBBRX        | SecurityS                                                                                                    | Created    | Success      | jeannietab (10.1.8.4  | pulsesupport | -            | User Ac.  | . 145          |     |
| 05/18/2007 15:56  | JBBRX        | PointofCa                                                                                                    | Created    | Success      | jeannietab (169.254   | pulsesupport | 4722-01      | E ncount. | . 172          |     |
| 05/25/2007 11:37  | ORTHO        | SecurityS                                                                                                    | Created    | Success      | jeannietab (169.254   | pulsesupport | -            | User Ac.  | . 0            |     |
| 05/25/2007 11:41  | CARDIO       | SecurityS                                                                                                    | Created    | Success      | jeannietab (169.254   | pulsesupport | •            | User Ac.  | . 0            |     |
| 05/25/2007 11:41  | FAMILY       | SecurityS                                                                                                    | Created    | Success      | jeannietab (169.254   | pulsesupport | -            | User Ac.  | . 0            |     |
| 05/25/2007 11:42  | GP           | SecurityS                                                                                                    | Created    | Success      | jeannietab (169.254   | pulsesupport | •            | User Ac.  | . 0            |     |
| 05/25/2007 11:46  | RHEUM        | SecurityS                                                                                                    | Created    | Success      | jeannietab (169.254   | pulsesupport | •            | User Ac.  | . 0            |     |
| 05/25/2007 11:47  | OBGYN        | SecurityS                                                                                                    | Created    | Success      | jeannietab (169.254   | pulsesupport | -            | User Ac.  | . 0            |     |
| 05/25/2007 11:48  | NEPHRO       | SecurityS                                                                                                    | Created    | Success      | jeannietab (169.254   | pulsesupport |              | User Ac.  | . 0            |     |
| 05/25/2007 11:52  | GASTRO       | SecurityS                                                                                                    | Created    | Success      | jeannietab (169.254   | pulsesupport |              | User Ac.  | . 0            |     |
| 05/25/2007 11:53  | HEMONC       | SecurityS                                                                                                    | Created    | Success      | jeannietab (169.254   | pulsesupport | -            | User Ac.  | . 0            |     |
| 05/25/2007 11:56  | PSYCH        | SecurityS                                                                                                    | Created    | Success      | jeannietab (169.254   | pulsesupport |              | User Ac.  | . 0            |     |
| 05/25/2007 12:04  | OPHTH        | SecurityS                                                                                                    | Created    | Success      | jeannietab (169.254   | pulsesupport | -            | User Ac.  | . 0            |     |
| 05/25/2007 16:13  | JBBRX        | PointofCa                                                                                                    | Created    | Success      | jeannietab (169.254   | pulsesupport | 2845-01      | E ncount. | . 191          |     |
| 05/25/2007 17:45  | PEDS         | SecurityS                                                                                                    | Created    | Success      | jeannietab (169.254   | pulsesupport | •            | User Ac.  | . 0            |     |
| 05/30/2007 16:39  | NS           | PointofCa                                                                                                    | Created    | Success      | jeannietab (169.254   | pulsesupport | 854-01       | E ncount. | . 200          |     |
| 05/31/2007 14:35  | NS           | PointofCa                                                                                                    | Created    | Success      | jeannietab (169.254   | pulsesupport | 0705310002   | E ncount. | . 207          |     |
| 05/31/2007 16:14  | PSYCH        | PointofCa                                                                                                    | Created    | Success      | ieannietab (169.254   | pulsesupport | 5406-01      | Encount.  | 211            |     |

Click Filter button to apply the newest criteria to the results pane.

| CreateTime       | UserID | Compone   | Event   | Besult ⊽ | Station                | WindowUser   | PatientNo | DataDes   | SecurityLoa |
|------------------|--------|-----------|---------|----------|------------------------|--------------|-----------|-----------|-------------|
|                  | Δ      | Δ         |         |          | Δ                      |              |           |           | =           |
| 07/10/2007 11:34 | ADMIN  | SecurityS | Created | Success  | vs-db-sales (10.1.14   | pulsesupport |           | Role (Fr  | 0           |
| 07/10/2007 11:34 | ADMIN  | SecurityS | Created | Success  | vs-db-sales (10.1.14   | pulsesupport | •         | Role (Bil | 0           |
| 07/10/2007 11:34 | ADMIN  | SecurityS | Created | Success  | vs-db-sales (10.1.14   | pulsesupport |           | Role (Cl  | 0           |
| 02/23/2008 00:48 | ADMIN  | SecurityS | Created | Success  | tr-lq-ts (10.1.14.77 ) | LeaderQuest  |           | Role (P   | 0           |
| 03/07/2008 10:09 | ADMIN  | SecurityS | Created | Success  | tr-lg-ts (10.1.14.77 ) | LeaderQuest  | 1.        | Role (R   | 0           |
| 03/26/2008 23:22 | ADMIN  | SecurityS | Created | Success  | tr-la-ts (10.1.14.77 ) | LeaderQuest  |           | Role (P   | 0           |
| 03/26/2008 23:37 | ADMIN  | SecurityS | Created | Success  | tr-la-ts (10.1.14.77 ) | LeaderQuest  |           | Role (P   | 0           |
| 03/30/2008 13:07 | ADMIN  | SecurityS | Created | Success  | tr-lg-ts (10.1.14.77 ) | LeaderQuest  |           | Role (P   | 0           |
| 05/12/2008 01:44 | ADMIN  | SecurityS | Created | Success  | tr-la-ts (10.1.14.77 ) | LeaderQuest  | •         | Role (N   | 0           |
| 05/18/2008 12:26 | ADMIN  | SecurityS | Created | Success  | tr-lq-ts (10.1.14.77 ) | Leaderguest  | 1.        | Role (Cl  | 0           |
| 05/18/2008 12:27 | ADMIN  | SecurityS | Created | Success  | tr-lg-ts (10.1.14.77 ) | Leaderguest  |           | Role (N   | 0           |
| 05/18/2008 12:34 | ADMIN  | SecurityS | Created | Success  | tr-la-ts (10.1.14.77 ) | Leaderguest  |           | Role (P   | 0           |

The detail pane is now populated with a list of events where records were created using the Security Setup Role User component of the application. When finished, click the window close button to return to the PulseNet Security Manager switchboard.